## National Parks Board (NParks)

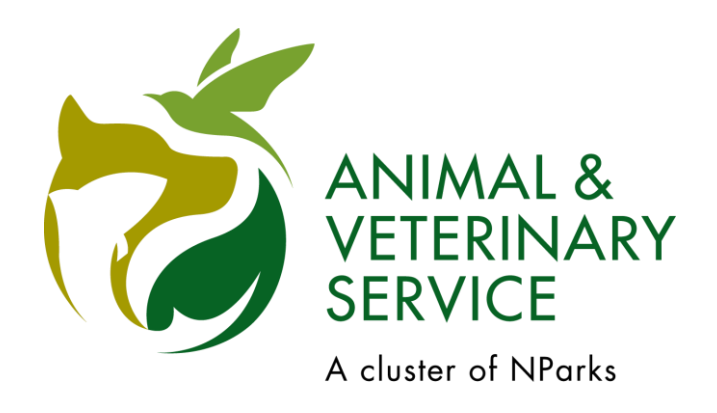

# **PALS User Guide**

## **For Pet Businesses**

#### **Table of Contents**

| 1   | Account Registration for First-time Users         | <u>3</u>    |
|-----|---------------------------------------------------|-------------|
| 2   | Account Login for Existing Users                  | <u>6</u>    |
| 3   | Password Management                               |             |
| 3.1 | Password Reset (Applicable to PALS Account only)  | <u>8</u>    |
| 3.2 | Change Password                                   | <u>. 9</u>  |
| 4   | Applying for New Group Dog Licence                |             |
| 4.1 | Apply New Group Dog Licence                       | <u>10</u>   |
| 4.2 | Make Payment for New Group Dog Licence            | <u>. 11</u> |
| 4.3 | Download Group Dog Licence.                       | <u>.13</u>  |
| 4.4 | View Notifications                                | <u>14</u>   |
| 5   | Group Dog Licence Renewal                         |             |
| 5.1 | . Group Dog Licence Renewal                       | <u>15</u>   |
| 6   | Managing List of Dogs in Group Dog Licence        |             |
| 6.1 | Add Dogs                                          | <u>17</u>   |
| 6.2 | Update Dog Details                                | <u>.20</u>  |
| 7   | Change of Dog Licensee                            |             |
| 7.1 | Initiate Change of Dog Licensee (To Individual)   | <u>23</u>   |
| 7.2 | Accept Change of Dog Licensee (By Individual)     | <u>25</u>   |
| 7.3 | Initiate Change of Dog Licensee (To Organisation) | <u>31</u>   |
| 7.4 | Accept Change of Dog Licensee (By Organisation)   | 33          |

#### 1. Account Registration for First-time Users

Each pet shop or dog farm can assign CorpPass / PALS account users to manage your group licence(s) for dogs kept for breeding and/or sale in the premises. Contact AVS at <u>http://www.avs.gov.sg/contactus</u> (Dog Licensing) to authorise additional users to access PALS. Refer to <u>Section 4.1</u> if your organisation does not have a group dog licence.

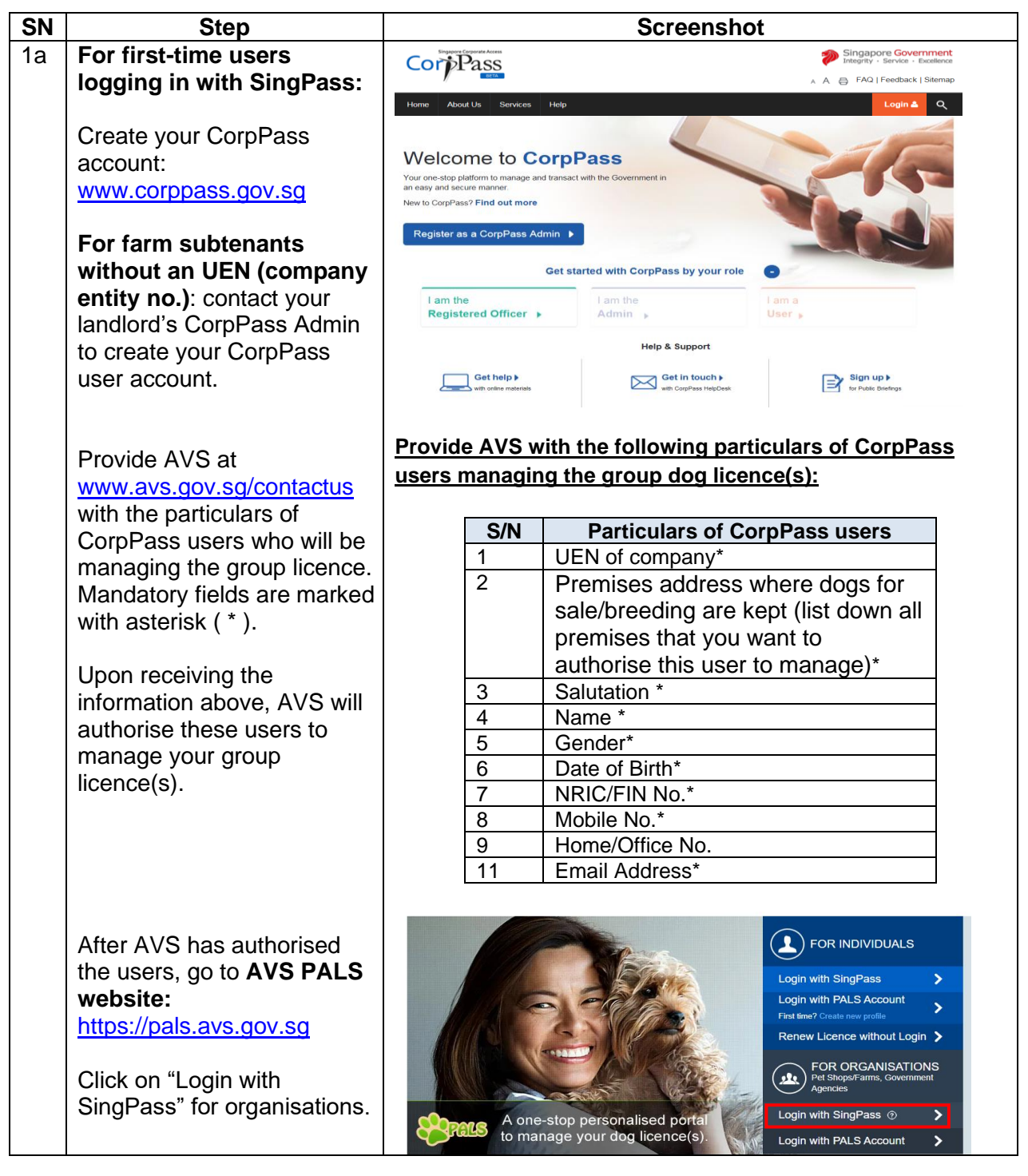

|    | Log in with your SingPass<br>app or enter your SingPass<br>ID and password.                                                                                    | Singpass app       Descend legith         Scan with Singpass app       Logging in all Business User         Vour trusted digital identity       Singpass app         Download now       Singpass app |
|----|----------------------------------------------------------------------------------------------------|----------------------------------------------------------------------------------------------------|
| 1b | For first-time users                                                                                                    |                                                                                                    |
|    | logging in with PALS                                                                                                    | Provide AVS with the following particulars of CorpPass                                                                                                    |
|    | account:                                                                                                    | users managing the group dog licence(s):                                                                                                    |
|    |                                                                                                    | S/N Particulars of PALS Account users                                                                                                    |
|    | Provide AVS at                                                                                                    | 1 UEN of company*                                                                                                    |
|    | www.avs.gov.sg/contactus<br>with the particulars of users                                                                                                    | 2 Premises address where dogs for                                                                                                    |
|    | who will be managing the                                                                                                    | premises that you want to                                                                                                    |
|    | group licence. Mandatory                                                                                                    | authorise this user to manage)*                                                                                                    |
|    | fields are marked with                                                                                                    | 3 Salutation *                                                                                                    |
|    | asterisk (* ).                                                                                                    | 4 Name *                                                                                                    |
|    | Upon receiving the                                                                                                    | 6 Date of Birth*                                                                                                    |
|    | information above, AVS will                                                                                                    | 7 NRIC/FIN No.*                                                                                                    |
|    | authorise these users to                                                                                                    | 8 Mobile No.*                                                                                                    |
|    | licence(s).                                                                                                    | 9 Home/Office No.                                                                                                    |
|    |                                                                                                    | 11 Email Address <sup>^</sup>                                                                                                    |
|    | After AVS has authorised<br>the users, your new account<br>information will be emailed<br>to you.                                                              |                                                                                                    |
|    | Go to <b>AVS PALS website:</b><br>https://pals.avs.gov.sg                                                                                                    | FOR INDIVIDUALS                                                                                                    |
|    | Click on "Login with PALS account" for organisations.                                                                                                    | Login with SingPass ><br>Login with PALS Account<br>First time? Create new profile<br>Renew Licence without Login >                                                                                  |
|    | Enter "User ID"<br>(NRIC/FIN/Passport No.),<br>"UEN" (Company entity no.)<br>and "Password". Refer to<br>the registration email for the<br>temporary password. | A one-stop personalised portal<br>to manage your dog licence(s).                                                                                                    |

|   | For subtenants without an<br>UEN: Enter the UEN of the<br>farm tenant who subleases<br>the property to you.<br>Click on "Login" to proceed. | Unit De Levier                                                                                                    | Drganisations Login                                                                                                    |
|---|----------------------------------------------------------------------------------------------------|----------------------------------------------------------------------------------------------------|----------------------------------------------------------------------------------------------------|
| 2 | You will be redirected automatically to the post-                                                                                           | About by Privacy Statement   Tens of Use   PAQ   Ban this NOME CHANGE PASSWORD ACCEP                                            | s Sandra © 2015, Agr Food & Waterings Authority of Singapore TT CHANGE OF DOG OWNERSHIP PAYMENT ~ LOGOUT You are logged in as Hong Ah Soon                                |
|   | login landing page:                                                                                                    | Welcome to PALS  My Messages Dog List Premises Search: Displaying 1 - 1 of 1 Records  N SUBJECT= 1 Organisation Account Created | Leaf light was on 20 Sep 2016<br>Advanced Statch<br>DATE/TIME<br>2009/2016 12:39:27 PM                                                                                    |
|   |                                                                                                    |                                                                                                    | PALS Landing Page                                                                                                    |
|   |                                                                                                    | Menu                                                                                                    | Description                                                                                                    |
|   |                                                                                                    | Home                                                                                                    | Go back to landing page                                                                                                    |
|   |                                                                                                    | Accept Change<br>of Dog Licensee                                                                                                | Accept change of dog licensee from<br>another organisation or individual.<br>(Refer to Section <u>7</u> )                                                                 |
|   |                                                                                                    | Payment                                                                                                    | Pay for group licence<br>(Refer to Section <u>4.2</u> and <u>5</u> )                                                                                                    |
|   |                                                                                                    | Dashboard                                                                                                    | Description                                                                                                    |
|   |                                                                                                    | My Messages                                                                                                    | A list of messages that are related to you<br>and the premises managed by you.<br>(Refer to Section $4.4$ )                                                               |
|   |                                                                                                    | Dog List                                                                                                    | A list of dogs in all your premises. You can<br>perform change of licensee for one or more<br>dogs to another organisation or individual<br>here.<br>(Refer to Section 7) |
|   |                                                                                                    | Premises                                                                                                    | A list of premises managed by you. You<br>can add new dogs or update the existing<br>list of dogs for a particular premise here.<br>(Refer to Section <u>6</u> )          |
|   |                                                                                                    |                                                                                                    |                                                                                                    |

#### 2. Account Login for Existing Users

| SN | Step                                                                                                    | Screenshot                                                                                                    |
|----|----------------------------------------------------------------------------------------------------|----------------------------------------------------------------------------------------------------|
| 1  | Go to <b>AVS PALS</b><br>website:<br>https://pals.avs.gov.sg<br>Click on "Login with<br>PALS Account" for<br>organisations. | A one-stop personalised portal branage your dog licence(s).                                                                                                    |
| 2a | For existing users<br>logging in with<br>SingPass:<br>Click on "Login with<br>SingPass" for<br>organisations.               | A one-stop personalised portal   b one-stop personalised portal   b one-stop personalised portal |
|    | Log in with your<br>SingPass app or enter<br>your SingPass ID and<br>password.                                              | Singpass app       Password login         Scan with Singpass app       Scan with Singpass app         Your trusted digital identity       Singpass app         Dom have Singpass app? Download now                                                                                                    |
| 20 | For existing users<br>logging in with PALS<br>account:<br>Click on "Login with<br>PALS Account" for<br>organisations.       | A one-stop personalised portal   b one-stop personalised portal   b one-stop personalised portal |

|   | Enter "User ID"<br>(NRIC/FIN/Passport<br>No.), "UEN" (Company<br>entity no.) and<br>"Password".<br><b>For subtenants without</b><br><b>an UEN:</b> Enter the UEN<br>of the farm tenant who<br>subleases the property to<br>you.<br>Click on "Login" to<br>proceed. | User ID         User ID         User ID         UEN         Password         Dright         Carical         Forgot password?                                                                                                    |  |
|---|----------------------------------------------------------------------------------------------------|----------------------------------------------------------------------------------------------------|--|
| 3 | You will be redirected<br>automatically to the post-<br>login landing page:                                                                                                    | MOME       CHANGE PASSWORD       ACCEPT CHANGE OF DOG OWNERSHIP       PAYMENT        LOGOUT         Vou are logged in as Hong Ab Soon<br>Last login was on 20 Sep 2016         My Messages       Dog List       Premises         Search:       Q       Advanced Search         Displaying: 1 - 1 of 1 Records       Image: Color of the color of the color of th |  |

#### 3 Password Management

## 3.1 Password Reset (Applicable to PALS Account only)

| SN | Step                                                                                                    | Screenshot                                                                                                    |
|----|----------------------------------------------------------------------------------------------------|----------------------------------------------------------------------------------------------------|
| 1  | Click on "Forgot<br>Password?" in PALS<br>organisation login page<br>to reset your password.                                                                                           | Crganisations Login<br>Jaer ID<br>UEN:<br>UEN:<br>Password<br>Login<br>Carcel<br>Forgot password?                                                                                                    |
| 2  | Enter<br>"Organisation Login ID"<br>(NRIC/FIN/Passport<br>No.), "UEN" (Company<br>entity no.), "Registered<br>Email" and the<br>"verification code".<br>Click "Submit" to<br>continue. | Crganisation Login ID:         Uer:         Registered Email         Enter the characters as shown in the image above.         Stort                                                                                                    |
| 3  | A new password will be sent to your email.                                                                                                    | Home       > Password Recovery         Your new password has been sent to your e-mail.         Your new password has been sent to your e-mail.         Please wait as you will be redirected to the Login page in 7 seconds Please click here if you are not redirected within a few seconds.           |
| 4  | Retrieve the new<br>password from your<br>email and login to PALS<br>with the new password.                                                                                            | Dear Ms TYN,<br>PALS received a request to reset the password for your PALS account.<br>Please log in via Login Page using the Login ID and password below.<br>Login ID: S6785201Z<br>Password: P3Y7BK@G<br>Please change your password after your first login.<br>************************************ |

| SN | Step                                                                                                    | Screenshot                                                                                                    |
|----|----------------------------------------------------------------------------------------------------|----------------------------------------------------------------------------------------------------|
| 1  | Click on 'Change<br>Password' to change your<br>account password.                                                                                                    | HOME       CHANGE PASSWORD       ACCEPT CHANGE OF DOG OWNERSHIP       PAYMENT       LOGUUT         Welcome to PALS       Vou are logged in as Hong Ah Soon<br>Last login was on 20 Sep 2016         My Messages       Dog List       Premises         Search:       Q       Advanced Search         Displaying: 1 - 1 of 1 Records       Image: Comparison of the second search         1       Organisation Account Created       20/09/2016 12:39:27 PM                                                                                                    |
| 2  | Enter<br>"Current Password", "New<br>Password" and "Re-<br>confirm Password".<br><b>Note</b> : Password must<br>contain: (i) At least one<br>alphabet and numeric;<br>(ii) At least one special<br>characters: ~!@#\$%^&*<br>+=` \(){}[]:;"'<>,.?/<br>(iii) At least 8 characters.<br>E.g. abc#1234<br>Click "Submit" to proceed. | Nome ? Change Password     Current Passwort     Mew Passwort     Mew Passwort     Rec Confirm Passwort     Current Passwort     Enter your Current Passwort     Enter your Ruc Passwort     Current Passwort     Enter your Ruc Passwort     Stort     Current Passwort     Enter your Ruc Passwort     Stort     Current Passwort     Current Passwort     Enter your Ruc Passwort     Current Passwort     Current Passwort |
| 3  | An acknowledgement<br>message indicating "Your<br>password has been<br>changed" will be<br>displayed.                                                                                                    | Home > Change Password         Your password has been changed.         Please wait as you will be redirected to the Login page in 3 secondsPlease click here if you are not redirected within a few seconds.                                                                                                    |

## 3.2 Change Password (Applicable to PALS Account only)

#### Applying for New Group Dog Licence

You need to have a licensed dog farm or pet shop to breed and/or sell dogs, before applying for a group breeding and/or retail dog licence.

#### 4.1 Apply New Group Dog Licence

| SN | Step                                                                                                    |     | Screenshot                                                                                                    |                                                                                                    |                                                                                                    |                                                                                                    |
|----|----------------------------------------------------------------------------------------------------|-----|----------------------------------------------------------------------------------------------------|----------------------------------------------------------------------------------------------------|----------------------------------------------------------------------------------------------------|----------------------------------------------------------------------------------------------------|
| 1  | Provide AVS with the                                                                                                    | Pro | Provide AVS with the following particulars of ComPass / PALS                                                                          |                                                                                                    |                                                                                                    |                                                                                                    |
|    | PALS Account users who will                                                                                                    | Acc | Account users managing the group dog licence(s):                                                                                      |                                                                                                    |                                                                                                    |                                                                                                    |
|    | be managing the group                                                                                                    |     |                                                                                                    |                                                                                                    |                                                                                                    |                                                                                                    |
|    | licence. Mandatory fields are                                                                                                    |     | S/                                                                                                    | /N                                                                                                    | Particulars of CorpPass / PALS                                                                                                    |                                                                                                    |
|    | marked with asterisk (*).                                                                                                    |     | 1                                                                                                    |                                                                                                    | Account users                                                                                                    |                                                                                                    |
|    |                                                                                                    |     | 2                                                                                                    |                                                                                                    | Premises address where dogs for                                                                                                    |                                                                                                    |
|    | <b>Note:</b> For dog farms, inform                                                                                                    |     | 2                                                                                                    |                                                                                                    | sale/breeding are kept (list down a                                                                                                    | Ш                                                                                                    |
|    | AVS of the number of dogs                                                                                                    |     |                                                                                                    |                                                                                                    | premises that you want to                                                                                                    |                                                                                                    |
|    | brooding and/or sale at the                                                                                                    |     |                                                                                                    |                                                                                                    | authorise this user to manage)*                                                                                                    |                                                                                                    |
|    | licensed premises                                                                                                    |     | 3                                                                                                    |                                                                                                    | Salutation *                                                                                                    |                                                                                                    |
|    | licenseu premises.                                                                                                    |     | 4                                                                                                    |                                                                                                    | Name *                                                                                                    |                                                                                                    |
|    | Refer to Section 1 for more                                                                                                    |     | 5                                                                                                    |                                                                                                    | Gender*                                                                                                    |                                                                                                    |
|    | information on account                                                                                                    |     | 6                                                                                                    |                                                                                                    | Date of Birth*                                                                                                    |                                                                                                    |
|    | registration and login.                                                                                                    |     | 7                                                                                                    |                                                                                                    | NRIC/FIN No.*                                                                                                    |                                                                                                    |
|    | -                                                                                                    |     | 8                                                                                                    |                                                                                                    | Mobile No.*                                                                                                    |                                                                                                    |
|    |                                                                                                    |     | 9                                                                                                    |                                                                                                    | Home/Office No.                                                                                                    |                                                                                                    |
|    |                                                                                                    |     | 1(                                                                                                    | 0                                                                                                    | Email Address*                                                                                                    |                                                                                                    |
|    | <ul> <li>information in step 1, AVS</li> <li>will: <ul> <li>(i) process a group</li> <li>breeding/retail dog licence</li> <li>for each of your premises</li> <li>where dogs are kept for</li> <li>breeding and/or sale; and</li> </ul> </li> <li>(ii) authorise users to <ul> <li>manage your group</li> <li>licence(s).</li> </ul> </li> <li>You will be billed according to <ul> <li>the number of dogs allowed</li> <li>to be kept in your premises</li> <li>for breeding or selling.</li> </ul> </li> </ul> |     | ence F<br>Part Th<br>More th<br>More th<br>More th<br>100 or<br>ence F<br>nually of<br>Shop<br>21 to 5<br>11 to 2<br>10 or fe<br>Shop | han 30<br>han 30<br>han 20<br>han 10<br>fewer<br>cees for<br>or Pa<br>200 do<br>00 do<br>00 do<br>00 do<br>20 dog<br>20 dog<br>20 dog | DO dogs kept for breeding in a Dog Farm<br>DO dogs kept for breeding in a Dog Farm<br>DO dogs kept for breeding in a Dog Farm<br>DO dogs kept for breeding in a Dog Farm<br>dogs kept for breeding in a Dog Farm<br>DO <b>Dogs Kept for Sale in Dog Farms or Pe</b><br><b>Thereof</b><br>Ogs kept for sale in a Dog Farm or Pet<br>gs kept for sale in a Dog Farm or Pet<br>s kept for sale in a Dog Farm or Pet Shop<br>s kept for sale in a Dog Farm or Pet Shop<br>dogs kept for sale in a Dog Farm or Pet | Annually<br>\$3,500<br>\$1,700<br>\$1,100<br>\$650<br>et Shops<br>\$1,000<br>\$500<br>\$250<br>\$100<br>\$50 |
|    |                                                                                                    |     |                                                                                                    |                                                                                                    |                                                                                                    |                                                                                                    |

#### 4.2 Make Payment for New Group Dog Licence

| SN | Step                                                                       | Screenshot                                                                          |         |  |  |  |  |
|----|----------------------------------------------------------------------------|-------------------------------------------------------------------------------------|---------|--|--|--|--|
| 1a | For online payment:                                                        | HOME CHANGE PASSWORD ACCEPT CHANGE OF DOG OWNERSHIP PAYMENT × LOGOUT                | r       |  |  |  |  |
|    | (i) Login to PALS                                                          | Welcome to PALS                                                                     | ad in a |  |  |  |  |
|    | (ii) Click on 'Payment' →<br>'Group Licence'                               | Dog Licence (Government)                                                            | rg      |  |  |  |  |
|    | (iii) Click on the<br>'Payment' icon to pay for<br>the particular premises | Search: Q Advanced Search                                                           | ٦       |  |  |  |  |
|    |                                                                            | Displaying: 1 - 1 of 1 Records                                                      | ►       |  |  |  |  |
|    | (iv) Click on the "Make                                                    | S/N PREMISES NAME* PREMISES ADDRESS* STATUS* ACTION                                 |         |  |  |  |  |
|    | Payment" button to make payment.                                           | 1 Pet New Life Premise 23 SELETAR WEST FARMWAY 1, Singapore 798133 PENDING PAYMENT. |         |  |  |  |  |
|    | An acknowledgement<br>page stating that your<br>licence has been applied   | The licence fee payable is summarized in the table below.                           |         |  |  |  |  |
|    | successfully will be                                                       | S/N PREMISES NAME PREMISES TYPE AMOUNT(\$)                                          |         |  |  |  |  |
|    | displayed upon the                                                         | 1 Pet New Life Premise Pet Farm (Breeder) \$650.00 (1 Year) •                       |         |  |  |  |  |
|    | completion of your online                                                  | Total: \$650.0/                                                                     | 0       |  |  |  |  |
|    | payment.                                                                   | You may make the payment for the above licence via the following methods.           |         |  |  |  |  |
|    |                                                                            | Online payment with Payment via AXS terminals.                                      |         |  |  |  |  |
|    |                                                                            | eNets, MasterCard or VISA You can download the payment invoice below.               |         |  |  |  |  |
|    |                                                                            | Make Payment Invoice                                                                |         |  |  |  |  |
|    |                                                                            | Payment via online                                                                  |         |  |  |  |  |

| 1b | For payment via AXS        | The licence fee payable is summarized in the table below. |                           |                                                                    |                                       |                                    |
|----|----------------------------|-----------------------------------------------------------|---------------------------|--------------------------------------------------------------------|---------------------------------------|------------------------------------|
|    | terminais:                 | S/N PREI                                                  | MISES NAME                | PREMISES TYPE                                                      | AMOUNT(\$)                            |                                    |
|    | Click "Download            | 1 Pet M                                                   | New Life Premise          | Pet Farm (Breeder)                                                 | \$650.00 (1 Yea                       | ar) 🔻                              |
|    | Payment Invoice" to        |                                                           |                           |                                                                    |                                       | Total: \$650.00                    |
|    | download and print the     |                                                           | You may make              | e the payment for the above licence v                              | ia the following methods.             |                                    |
|    |                            |                                                           | Online payment with       |                                                                    | Payment via AXS terminal              | ls.                                |
|    | You may key in the         |                                                           | enets, MasterCard or VISA | OR You car                                                         |                                       | /oice below.                       |
|    | application number, or     |                                                           | Make Payment              |                                                                    | Download Payment Invoice              |                                    |
|    | use the printed invoice to |                                                           |                           |                                                                    |                                       |                                    |
|    | proceed to make the        |                                                           |                           | Payment via A                                                      | XS                                    |                                    |
|    | payment at any AXS         | •                                                         | ¢                         | Save As                                                            |                                       | ×                                  |
|    | station.                   | HOME                                                      | 🔄 🏵 🔹 ↑ 🚺 → This          | 5 PC → Downloads                                                   | ✓ C Search Downlo                     | pads 🔎                             |
|    |                            | Appli                                                     | Organize 🔻 New folder     | *                                                                  |                                       | 8= 🕶 🔞                             |
|    | Т                          | Home                                                      | 🔆 Favorites<br>🔲 Desktop  | Name Tail Dog Licence DP000131Z.pdf                                | Date modified 21/4/2015 9:16 AM       | Type<br>Adobe Acrobat D            |
|    |                            |                                                           | Downloads                 | Statement of Declaration for HDB p<br>Supportforcaregivers0f1c.pdf | 20/4/2015 3:52 PM<br>7/4/2015 9:36 AM | Adobe Acrobat D<br>Adobe Acrobat D |
|    |                            | FILL<br>The Li                                            | Nomegroup                 |                                                                    |                                       |                                    |
|    |                            |                                                           | 🎼 This PC                 |                                                                    |                                       |                                    |
|    |                            | S/N                                                       | 📬 Network                 |                                                                    |                                       |                                    |
|    |                            | 1                                                         | File name: Paymer         | t Notice 20150400100144.pdf                                        |                                       | ><br>                              |
|    |                            |                                                           | Save as type: Adobe       | Acrobat Document                                                   |                                       | ✓                                  |
|    |                            |                                                           | Hide Folders              |                                                                    | Save                                  | Cancel                             |
|    |                            |                                                           |                           | A UK                                                               | AXS                                   |                                    |
|    |                            |                                                           | Make Payment              |                                                                    | Download Payment Invoice              |                                    |
|    |                            |                                                           | Dov                       | vnload Payment                                                     | Invoice                               |                                    |

#### 4.3 Download Group Dog Licence

| SN | Step                                                                                                    |                                                            | Screenshot                                                                                                    |  |  |
|----|----------------------------------------------------------------------------------------------------|------------------------------------------------------------|----------------------------------------------------------------------------------------------------|--|--|
| 1  | Click on 'My Premises' tab.                                                                                                    | My Messages Dog List Premises<br>Search: Q Advanced Search |                                                                                                    |  |  |
|    | Select and click on the<br>'Download Licence' icon.                                                                                                | Displaying: 1 - 1 of 1 Records                             | ords           PREMISES ADDRESS *         STATUS*         ACTIONS                                                                                                    |  |  |
|    | <b>Note:</b> You can download the licence for premises with "valid" status only.                                                                   | 1 Pet New Life Premise                                     | 23 SELETAR WEST FARMWAY 1, Singapore 798133                                                                                                    |  |  |
| 2  | Depending on your<br>browser settings:<br>(i) The licence will be<br>automatically saved<br>into your computer; or                                 | HOME PROFIL<br>Welcome to<br>My Messages My L              | Image: Comparise Comparise Comparise Comparise Comparise Comparise Comparise Comparise Comparise Comparise Comparise Comparise Comparise Comparise Comparise Comparise Comparise Comparison Comparise Comparison Comparison Co |  |  |
|    | <ul><li>(ii) A "Save As" window<br/>will appear.</li><li>Save the licence into<br/>your desired file location<br/>for ease of retrieval.</li></ul> | Displaying: 1 - 2 of 2 F<br>PHOTO DOG 1<br>Company Pepp    | File name     Dog Lecence D90001312 (1) pdf     v       File name     Dog Lecence D90001312 (1) pdf     v       Save as type     Adobe Acrobat Document     v       W Hide Folders     Save     Cancel                                                                                                    |  |  |

#### 4.4 View Notifications

| SN       | Step                                     | Screenshot                                                                                                    |
|----------|------------------------------------------|----------------------------------------------------------------------------------------------------|
| 1        | Click on 'Home' or 'My<br>Messages' tab. | HOME CHANGE PASSWORD ACCEPT CHANGE OF DOG OWNERSHIP PAYMENT V LOGOUT                                                                                                    |
|          |                                          | Welcome to PALS You are logged in as Hong Ah Soon<br>Last login was on 20 Sep 2016                                                                                                    |
|          | message to view its                      | My Messages Dog List Premises                                                                                                    |
|          |                                          | Search: Q Advanced Search                                                                                                    |
|          |                                          | Displaying: 1 - 1 of 1 Records                                                                                                    |
|          |                                          | SN         SUBJECT         DATE/TIME           1         Organisation Account Created         20/09/2016 12:39:27 PM                                                                                              |
|          |                                          |                                                                                                    |
| <u> </u> | Click on the beak arrow                  |                                                                                                    |
| 2        | to view the list of                      | HOME CHAN ID ACCEPT CHANGE OF DOG OWNERSHIP PAYMENT V LOGOUT                                                                                                    |
|          | messages.                                | Welcome to PALS You are logged in as Hong Ah Soon<br>Last login was on 20 Sep 2016                                                                                                    |
|          |                                          |                                                                                                    |
|          |                                          | My Messages Dog List Premises                                                                                                    |
|          |                                          | - PALS 20/09/2016 12:39:27 PM                                                                                                    |
|          |                                          | (36 minutes ago)                                                                                                    |
|          |                                          | There House is before                                                                                                    |
|          |                                          | The Pedge account for WILLIAM GOH KENNEL has been successfully created.                                                                                                    |
|          |                                          | Filese log in the plan and given given the Logen ID and passwords below for registration of dogs at your premises under your group dog intence and to change dog<br>ownerhights have overant. Login ID: 57765271Z |
|          |                                          | UEN: 516596A<br>Password: HBBV6#2M<br>Plese change your password after your first login.                                                                                                    |
|          |                                          | This is a commute searched enail. Please do not real to this email                                                                                                    |
|          |                                          |                                                                                                    |
|          |                                          |                                                                                                    |
|          |                                          |                                                                                                    |
|          |                                          |                                                                                                    |
|          |                                          |                                                                                                    |

#### 5 Group Dog Licence Renewal

## 5.1 Group Dog Licence Renewal

| SN | Step                                                                       | Screenshot                                                                                                    |      |
|----|----------------------------------------------------------------------------|----------------------------------------------------------------------------------------------------|------|
| 1a | For online payment:                                                        | HOME CHANGE PASSWORD ACCEPT CHANGE OF DOG OWNERSHIP PAYMENT V LOGOUT                                                                                                    |      |
|    | (i) Login to PALS                                                          | Welcome to PALS                                                                                                    | in a |
|    | (ii) Click on 'Payment' →<br>'Group Licence'                               | Dog Licence (Government)                                                                                                    |      |
|    | (iii) Click on the<br>'Payment' icon to pay for<br>the particular premises | Search: Q Advanced Search Displaying: 1 - 1 of 1 Records                                                                                                    |      |
|    | (iv) Click on the "Make<br>Payment" button to make<br>payment.             | SN     PREMISES NAME*     PREMISES ADDRESS*     STATUS*     ACTIONS       1     Pet New Life Premise     23 SELETAR WEST FARMWAY 1, Singapore 798133     PENDING PAYMENT |      |
|    | An acknowledgement<br>page stating that your<br>licence has been applied   | The licence fee payable is summarized in the table below.                                                                                                    |      |
|    | successfully will be                                                       | S/N PREMISES NAME PREMISES TYPE AMOUNT(5)                                                                                                    |      |
|    | displayed upon the                                                         | 1 Pet New Life Premise Pet Farm (Breeder) \$650.00 (1 Year) •                                                                                                    |      |
|    | completion of your online                                                  | Total: \$650.00                                                                                                    |      |
|    | payment.                                                                   | You may make the payment for the above licence via the following methods.                                                                                                |      |
|    |                                                                            | Online payment with Payment via AXS terminals.                                                                                                    |      |
|    |                                                                            | evers, wastercard of visa rou can download the payment invoice below.                                                                                                    |      |
|    |                                                                            | Make Payment Invoice                                                                                                    |      |
|    |                                                                            | Payment via online                                                                                                    |      |

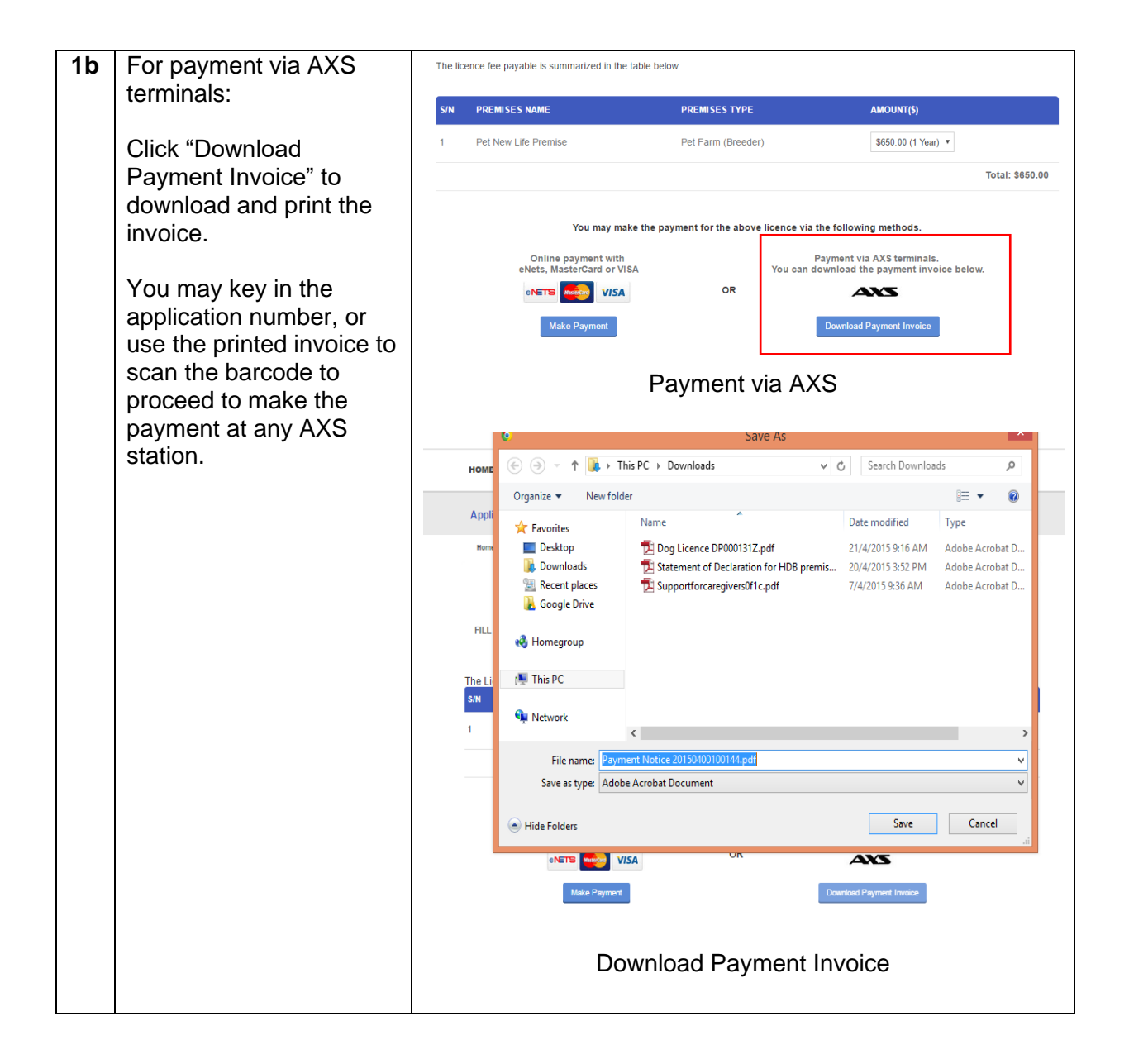

## 6 Managing List of Dogs in Group Dog Licence

## 6.1 Add Dogs

| SN | Step                        | Screenshot                                                                                          |  |  |  |  |
|----|-----------------------------|----------------------------------------------------------------------------------------------------|--|--|--|--|
| 1  | Click on 'Premises' tab.    |                                                                                                    |  |  |  |  |
|    |                             | My Messages Dog List Premises                                                                       |  |  |  |  |
|    | Click on "Add Dogs"         | Search:                                                                                             |  |  |  |  |
|    | button to add dogs to a     | Displaying: 1 - 1 of 1 Records                                                                      |  |  |  |  |
|    | particular premises         | S/N PREMISES NAME* PREMISES ADDRESS* STATUS* ACTIONS                                                |  |  |  |  |
|    |                             | 1 Pet New Life Premise 23 SELETAR WEST FARMWAY 1, Singapore 798133 VALD                             |  |  |  |  |
|    |                             |                                                                                                    |  |  |  |  |
|    |                             |                                                                                                    |  |  |  |  |
| 2  | Click on "Add Dog"          | Home > Premises > Add Dogs to Premises                                                              |  |  |  |  |
|    | button to enter the details | Premises Details                                                                                    |  |  |  |  |
|    | of one dog.                 | Premises Name Pet New Life Premise                                                                  |  |  |  |  |
|    |                             | Address Standard                                                                                    |  |  |  |  |
|    |                             | Bik / House No. 23                                                                                  |  |  |  |  |
|    |                             | Level                                                                                               |  |  |  |  |
|    |                             | Unit No                                                                                             |  |  |  |  |
|    |                             | Building Name                                                                                       |  |  |  |  |
|    |                             | Street Name SELETAR WEST FARMWAY 1                                                                  |  |  |  |  |
|    |                             | Postal Code 798133                                                                                  |  |  |  |  |
|    |                             | Add Dog                                                                                             |  |  |  |  |
|    |                             | To add more than 5 dogs, please click on the Upload button at the bottom of the page.               |  |  |  |  |
|    |                             | List of Dogs to be Added                                                                            |  |  |  |  |
|    |                             |                                                                                                    |  |  |  |  |
|    |                             | Previous Submit                                                                                     |  |  |  |  |
|    |                             | Home > Premises > Add Dogs to Premises                                                              |  |  |  |  |
|    |                             | Add Dogs 🗙                                                                                          |  |  |  |  |
|    |                             | Dog Particulars                                                                                     |  |  |  |  |
|    | Enter the details of the    | Microchipped in * Singapore                                                                         |  |  |  |  |
|    | dog. Mandatory fields are   | Microchip No * Microchip no: cannot be amended once                                                 |  |  |  |  |
|    | marked with a red           | Suomited, Please check te true submiting.                                                           |  |  |  |  |
|    | asterisk (*).               | Ser' O Ma                                                                                           |  |  |  |  |
|    |                             | © nore<br>○ Female                                                                                  |  |  |  |  |
|    | Click "Add to list" to add  | Breed *                                                                                             |  |  |  |  |
|    | the dog to the list.        | Colour*                                                                                             |  |  |  |  |
|    |                             | Estimated Date of Birth(ddimmiyyy)*                                                                 |  |  |  |  |
|    |                             | Dog obtained from*                                                                                  |  |  |  |  |
|    |                             | © Pet Smp<br>© Pet Farm<br>© Reader                                                                 |  |  |  |  |
|    |                             | © Import<br>© Chers                                                                                 |  |  |  |  |
|    |                             | Sterilisation Status                                                                                |  |  |  |  |
|    |                             | If Dog is sterilised, please enter the name of the clinic and the sterilisation certificate number. |  |  |  |  |
|    |                             | Sterilisation Statust  Ves Not Sterilised                                                           |  |  |  |  |
|    |                             | Clear Add to List                                                                                   |  |  |  |  |
|    |                             |                                                                                                    |  |  |  |  |
|    |                             |                                                                                                    |  |  |  |  |

| 2 | Click on "Add Dog"        |                                                                                      |                               |   |
|---|---------------------------|--------------------------------------------------------------------------------------|-------------------------------|---|
| 3 | Click off Add Dog         | Premises Details                                                                     |                               |   |
|   | button to add another     | Premises Name                                                                        | Pet New Life Premise          |   |
|   | dog.                      | Address                                                                              |                               |   |
|   |                           | Address                                                                              | Standard                      |   |
|   |                           | Bik / House No.                                                                      | 23                            |   |
|   | Click on the red cross if | Level                                                                                |                               |   |
|   | you wish to remove a      | Unit No                                                                              |                               |   |
|   | dog that you just entered | Building Name                                                                        |                               |   |
|   | from the list             | Street Name                                                                          | SELETAD WEST FADMWAY 1        |   |
|   |                           | Portal Code                                                                          |                               |   |
|   | Click "Submit" to         |                                                                                      | /98133                        |   |
|   |                           | Add Dog                                                                              |                               |   |
|   | proceea.                  | To add more than 5 dogs, please click on the Upload butt                             | on at the bottom of the page. |   |
|   |                           | List of Dogs to be Added                                                             |                               |   |
|   |                           | Microchipped in                                                                      | Singapore                     |   |
|   |                           | Microchip No.                                                                        | 457729109562313               | 1 |
|   |                           | Name of dog                                                                          |                               | 1 |
|   |                           | hance of dog                                                                         |                               |   |
|   |                           | Sex                                                                                  | Male                          |   |
|   |                           | Breed                                                                                | AFGHAN HOUND CROSS            |   |
|   |                           | Colour                                                                               | BLUE AND WHITE TABBY          |   |
|   |                           | Estimated Date of Birth                                                              |                               |   |
|   |                           | Dog obtained from                                                                    | Others                        |   |
|   |                           |                                                                                      |                               |   |
|   |                           | Others (Please specify)                                                              | Others                        |   |
|   |                           | Sterilised                                                                           | Not Sterilised                |   |
|   |                           | Sterilised At                                                                        |                               |   |
|   |                           | Sterilisation Date                                                                   |                               |   |
|   |                           | Sterilisation Cert No                                                                |                               |   |
|   |                           |                                                                                      |                               |   |
|   |                           |                                                                                      |                               |   |
|   |                           | Previous Submit                                                                      |                               |   |
|   |                           |                                                                                      |                               |   |
| 4 | Verify the information    |                                                                                      |                               |   |
|   | entered is correct.       | Premises Details                                                                     |                               |   |
|   |                           | Premises Name                                                                        | Pet New Life Premise          |   |
|   | Click "Novt" to proceed   | Address                                                                              | Standard                      |   |
|   | Click Next to proceed.    | Bik / House No.                                                                      | 23<br>-NA-                    |   |
|   |                           | Unit No                                                                              | -NA-                          |   |
|   |                           | Building Name                                                                        | -NA-                          |   |
|   |                           | Street Name                                                                          | SELETAR WEST FARMWAY 1        |   |
|   |                           | Postal Code                                                                          | 798133                        |   |
|   |                           | To add more than 5 dogs, please click on the Upload button at the bottom of the page | 98.                           |   |
|   |                           | List of Dogs to be Added                                                             |                               |   |
|   |                           | Microchipped in                                                                      | Singapore                     |   |
|   |                           | Microchip No.                                                                        | 457729109562313               |   |
|   |                           | Name of dog                                                                          | -NA-                          |   |
|   |                           | Sex                                                                                  | Mare<br>AEGHAN HOUND CROSS    |   |
|   |                           | Breed<br>Colour                                                                      | BLUE AND WHITE TABBY          |   |
|   |                           | Estimated Date of Birth                                                              | -NA-                          |   |
|   |                           | Dog obtained from                                                                    | Others                        |   |
|   |                           | Others (Please specify)                                                              | Others                        |   |
|   |                           | Sterilised                                                                           | Not Sterilised                |   |
|   |                           |                                                                                      |                               |   |
|   |                           |                                                                                      |                               |   |
| 1 |                           | Back Next                                                                            |                               |   |

| 5 | Read the declaration<br>terms carefully.<br>Click on the checkbox to<br>indicate that you have<br>read and understood the<br>terms of the declaration.<br>Click "Submit" to<br>proceed. | Home > Premises > Add Dogs to Premises<br>I,Hong Ah Soon, NRIC/Passport/FIN NO. S7765271Z_53163596A, declare that<br>(1)All the information given is correct and true to the best of my knowledge. I am fully aware that the licence would<br>be revoked and I will be prosecuted if a false declaration is made.<br>I have read and understood the above declaration.<br>Submit |
|---|----------------------------------------------------------------------------------------------------|----------------------------------------------------------------------------------------------------|
| 6 | An acknowledge page<br>indicating that you have<br>successfully added dogs<br>to your group licence will<br>be displayed.                                                               | Home > Premises > Add Dogs to Premises  You have successfully added dogs to Pet New Life Premise on 20/09/2016 at 18:52.                                                                                                    |

#### 6.2 Update Dog Details

This e-Service is for users who wish to update the details of dogs in a group licence. Use this e-Service to remove dogs from the group licence, and update the dog's location if it has been relocated to other premises of your company. An existing group breeding or retail licence has to be tagged to the company premises where the dog is kept.

Refer to <u>Section 7</u> on Change of Dog Licensee if the dog has been sold or given away to an individual or another company selling or breeding dogs.

| SN | Step                     |                                  |                     | Screens                   | hot              |          |         |
|----|--------------------------|----------------------------------|---------------------|---------------------------|------------------|----------|---------|
| 1  | Click on 'Premises' tab. |                                  |                     |                           |                  |          |         |
|    |                          | My Messages Dog List Pre         | emises              |                           | Adversed Overset | 1        |         |
|    | Click on "Update" button | Se                               | arcn:               |                           | Advanced Search  |          |         |
|    | to update the details of | Displaying: 1 - 1 of 1 Records   |                     |                           |                  |          | < >     |
|    | dogs in the particular   | S/N PREMISES NAME *              | PREMISES ADD        | æss                       |                  | STATUS 🗸 | ACTIONS |
|    | premises.                | 1 Pet New Life Premise           | 23 SELETAR WE       | ST FARMWAY 1, Singapo     | ore 798133       | VALID    | 2 + 2   |
|    |                          |                                  |                     |                           |                  |          |         |
| 2  | Click on "Update Dog"    | Home > Premises > Update Premise | es Details          |                           |                  |          |         |
|    | button to update the     | Premises Details                 |                     |                           |                  |          |         |
|    | details of dogs in the   |                                  | Premises Na         | Pet New Life Pre          | mise             |          |         |
|    | particular premises.     |                                  | Postal C            | ode 798133                | Re               | trieve   |         |
|    |                          |                                  | Addr                | ess Standard              |                  |          |         |
|    |                          |                                  | Blk / House         | No 23                     |                  |          |         |
|    |                          |                                  | L                   | evel                      |                  |          |         |
|    |                          |                                  | Unit<br>Building Na | No                        |                  |          |         |
|    |                          |                                  | Street Na           | ame SELETAR WEST          | FARMWAY 1        |          |         |
|    |                          |                                  |                     |                           |                  |          |         |
|    |                          | Update Dog                       | -11-1               |                           |                  |          |         |
|    |                          | List of Dogs to be Added         | check on the optoad | button at the bottom of a | ie page.         |          |         |
|    |                          | Previous Submit                  |                     |                           |                  |          |         |
|    |                          |                                  |                     |                           |                  |          |         |
|    | Click "Undate" to undate | Update Dogs                      |                     |                           |                  |          | ×       |
|    | the details of the       | Search Options                   |                     |                           |                  |          |         |
|    | particular dog, such as  |                                  | Microchip           | No. 88739280281983        | 1                |          |         |
|    | premises where dog is    |                                  | Na                  | me                        |                  |          |         |
|    | kont                     |                                  | Bre                 | eed                       |                  |          |         |
|    | Kept.                    |                                  | Date of B           | irth From:                |                  |          |         |
|    | Click "Pomovo" to        |                                  |                     | To:                       |                  |          |         |
|    | Click Relifive to        |                                  |                     |                           |                  |          | Search  |
|    | remove the dog from the  |                                  |                     |                           |                  |          |         |
|    | group licence.           | Search Results                   |                     |                           |                  |          |         |
|    |                          | No. Microchip No                 | Name                | Breed                     | Date of Birth    | Action   |         |
|    |                          | 1 887392802819831                | Christy             | COLLIE CROSS              | 12/12/2014       | Update   | Remove  |
|    |                          |                                  |                     |                           |                  |          |         |
|    |                          |                                  |                     |                           |                  |          |         |
|    |                          |                                  |                     |                           |                  |          |         |
|    |                          |                                  |                     |                           |                  |          |         |

|   | Note: Update "Premises"     | Dog Details              |                                                                                                    |
|---|-----------------------------|--------------------------|----------------------------------------------------------------------------------------------------|
|   | if the dog has been         | Microchipped in          | Singapore     The second second |
|   | relocated to other          | Microchio No             | Overseas                                                                                                    |
|   | premises of your            |                          | 887392802819831                                                                                                    |
|   | company (with a group       | Premises*                | Pet New Life Premise 🔻                                                                                                    |
|   | licence).                   | Name                     | Christy                                                                                                    |
|   | Refer to Section 7.3 if the | Sex*                     | Male<br>© Female                                                                                                    |
|   | dog has been relocated      | Breed                    | COLLIE CROSS T                                                                                                    |
|   | to another company          | Colour*                  | CINNAMON                                                                                                    |
|   | selling or breeding dogs.   | Estimated Date of Birth  |                                                                                                    |
|   | 0 0 0                       |                          | 12/12/2014                                                                                                    |
|   |                             | Sterilisation Status     |                                                                                                    |
|   | Click "Add to list" to add  | Sterilisation Status*    | Ves                                                                                                    |
|   | the dog to be updated to    |                          | Not Sterilised                                                                                                    |
|   | the list.                   |                          | Clear Add to List                                                                                                    |
|   |                             |                          |                                                                                                    |
| 3 | Click on "Update Dog"       |                          |                                                                                                    |
|   | button to update the        | Premises Details         |                                                                                                    |
|   | details of another dog.     | Premises Name            | Pet New Life Premise                                                                                                    |
|   |                             | Posial Code              | 798133 Retrieve                                                                                                    |
|   | Click on the red cross if   | Address                  | Standard                                                                                                    |
|   | you wish to remove a        |                          | 23                                                                                                    |
|   | dog that you just entered   | Unit No                  |                                                                                                    |
|   | from the list.              | Building Name            |                                                                                                    |
|   | Oliale "Outprait" to        | Street Name              | SELETAR WEST FARMWAY 1                                                                                                    |
|   | Click Submit to             |                          |                                                                                                    |
|   | proceed.                    | Update Dog               | as at the battery of the name                                                                                                    |
|   |                             | List of Dogs to be Added | on at the bottom of the page.                                                                                                    |
|   |                             | Microchipped in          | Singapore                                                                                                    |
|   |                             | Microchip No             | 887392802819831                                                                                                    |
|   |                             | Premise                  | Pet New Life Premise                                                                                                    |
|   |                             | Name                     | Christy                                                                                                    |
|   |                             | Sex                      | Female                                                                                                    |
|   |                             | Colour                   |                                                                                                    |
|   |                             | Estimated Date of Birth  | 12/12/2014                                                                                                    |
|   |                             | Status                   | Active                                                                                                    |
|   |                             | Sterilised               | Not Sterilised                                                                                                    |
|   |                             |                          |                                                                                                    |
|   |                             |                          |                                                                                                    |
|   |                             | Previous                 |                                                                                                    |

| 3 | Verify the information      | Premises Details                                                                           |                                                                     |  |
|---|-----------------------------|--------------------------------------------------------------------------------------------|---------------------------------------------------------------------|--|
|   | entered is correct.         | Premises Name                                                                              | Pet New Life Premise                                                |  |
|   |                             | Address                                                                                    | Standard                                                            |  |
|   | Click "Next" to proceed.    | Blk / House No.                                                                            | 23                                                                  |  |
|   | -                           | Level                                                                                      | -NA-                                                                |  |
|   |                             | Unit No                                                                                    | -NA-                                                                |  |
|   |                             | Building Name                                                                              | -NA-                                                                |  |
|   |                             | Street Name                                                                                | SELETAR WEST FARMWAY 1                                              |  |
|   |                             | Postal Code                                                                                | 798133                                                              |  |
|   |                             | To add more than 5 dogs, please click on the Upload button at the bottom of the page       |                                                                     |  |
|   |                             | List of Dogs to be Added                                                                   |                                                                     |  |
|   |                             | Microchipped in                                                                            | Singapore                                                           |  |
|   |                             | Microchip No.                                                                              | 457729109562313                                                     |  |
|   |                             | Name of dog                                                                                | -NA-                                                                |  |
|   |                             | Sex                                                                                        | Male                                                                |  |
|   |                             | Breed                                                                                      | AFGHAN HOUND CROSS                                                  |  |
|   |                             | Colour                                                                                     | BLUE AND WHITE TABBY                                                |  |
|   |                             | Estimated Date of Birth                                                                    | -NA-                                                                |  |
|   |                             | Dog obtained from                                                                          | Others                                                              |  |
|   |                             | Others (Please specify)                                                                    | Others                                                              |  |
|   |                             | Sterilised                                                                                 | Not Sterilised                                                      |  |
|   |                             |                                                                                            |                                                                     |  |
|   |                             | Back Next                                                                                  |                                                                     |  |
| 4 | Read the declaration        | Home > Premises > Add Dogs to Premises                                                     |                                                                     |  |
| • | torms corofully             | Hong Ab Soon NDIC/Decenart/EIN NO \$7766                                                   | 57717 52152506A doctors that                                        |  |
|   | terms carefully.            | 1, HONG AN SOON, INRIC/Passpon/FININO. S/163                                               | 5271Z_53165596A, decide triat                                       |  |
|   |                             | (1)All the information given is correct and true to                                        | o the best of my knowledge. I am fully aware that the licence would |  |
|   | Click on the checkbox to    | be revoked and I will be prosecuted if a false de                                          | ectaration is made.                                                 |  |
|   | indicate that you have      | I have read and understood the above deck                                                  | aration.                                                            |  |
|   | read and understood the     |                                                                                            |                                                                     |  |
|   | terms of the declaration    | Submit                                                                                     |                                                                     |  |
|   | terms of the declaration.   |                                                                                            |                                                                     |  |
|   |                             |                                                                                            |                                                                     |  |
|   | Click "Submit" to           |                                                                                            |                                                                     |  |
|   | proceed                     |                                                                                            |                                                                     |  |
|   |                             |                                                                                            |                                                                     |  |
| - |                             |                                                                                            |                                                                     |  |
| 5 | An acknowledge page         | Home > Premises > Update Premises Details                                                  |                                                                     |  |
|   | indicating that you have    | You have successfully undated the details for Dat New                                      | / Life Premise on 21/09/2016 at 12:40                               |  |
|   | successfully updated the    | You have successfully updated the details for Pet New Life Premise on 21/09/2016 at 12.40. |                                                                     |  |
|   | details of the doos will be |                                                                                            |                                                                     |  |
|   | displayed                   |                                                                                            |                                                                     |  |
|   | uispiayeu.                  |                                                                                            |                                                                     |  |
| 1 |                             |                                                                                            |                                                                     |  |

#### 7. Change of Dog Licensee

#### 7.1 Initiate Change of Dog Licensee (To Individual)

| SN | Step                       | Screenshot                                                                                |  |  |  |  |  |
|----|----------------------------|-------------------------------------------------------------------------------------------|--|--|--|--|--|
| 1  | Click on 'My Licences'     | My Messages Dog list Premises                                                             |  |  |  |  |  |
|    | tab.                       | Search: Q Advanced Search                                                                 |  |  |  |  |  |
|    |                            | Displaying: 1 - 10 of 10 Records                                                          |  |  |  |  |  |
|    | Select the dogs by         | MICROCHIP NO, * NAME * BREED * COLOUR * GENDER * DATE OF PREMISE * ACTIONS<br>BIRTH *     |  |  |  |  |  |
|    | clicking the checkboxes.   | 887392802819871 COLLIE CROSS CINNAMON Female 12/12/2014 Pet New Life<br>Premise           |  |  |  |  |  |
|    |                            | 887392802829831 COLLIE CROSS CINNAMON Male 12/12/2014 Pet New Life<br>Premise             |  |  |  |  |  |
|    | Click on "Change Dog       | 887392802819861 COLLIE CROSS CINNAMON Female 12/12/2014 Pet New Life<br>Premise           |  |  |  |  |  |
|    | Licensee" button.          | B87392802819841 COLLIE CROSS COPPER RED Female 12/12/2014 Pet New Life<br>Premise         |  |  |  |  |  |
|    |                            | 887392802819851 COLLIE CROSS CINNAMON Male 12/12/2014 Pet New Life<br>Premise             |  |  |  |  |  |
|    |                            | 887392802859831 COLLIE CROSS CINNAMON Female 12/12/2014 Premise                           |  |  |  |  |  |
|    |                            | B87392802819931 COLLIE CROSS CINNAMON Female 12/12/2014 Premise                           |  |  |  |  |  |
|    |                            | 887392802819831 Christy COLLIE CROSS BLACK AND WHITE VAN Female 12/12/2014 Premise        |  |  |  |  |  |
|    |                            | B87392802819821 COLLIE CROSS CREAM TABBY AND Male 12/12/2014 Premise                      |  |  |  |  |  |
|    |                            | 457729109562313 AFGHAN HOUND BLUE AND WHITE Male Pet New Life<br>CROSS TABBY Male Premise |  |  |  |  |  |
|    |                            | Change Dog Ownenhip                                                                       |  |  |  |  |  |
| 2  | Click on Change            | Home > Change Dog Ownership                                                               |  |  |  |  |  |
| -  | Licensee to individual     | Page 1                                                                                    |  |  |  |  |  |
|    |                            |                                                                                           |  |  |  |  |  |
|    | Enter the new owner's      |                                                                                           |  |  |  |  |  |
|    | particulars. Mandatory     | Change Ownership to Individual      Change Ownership to Organisation                      |  |  |  |  |  |
|    | fields are marked with     | Name of Transferee *                                                                      |  |  |  |  |  |
|    | red asterisk (*).          | Mobile No. *                                                                              |  |  |  |  |  |
|    |                            | Email *                                                                                   |  |  |  |  |  |
|    |                            | NRIC/FIN/Passport No. *                                                                   |  |  |  |  |  |
|    |                            | Date of Sale of Dog *                                                                     |  |  |  |  |  |
|    |                            |                                                                                           |  |  |  |  |  |
|    |                            |                                                                                           |  |  |  |  |  |
|    | Select the 'Yes' button to | Microchipped in Singapore                                                                 |  |  |  |  |  |
|    | indicate that you wish to  | Microchip No. 887392802819871                                                             |  |  |  |  |  |
|    | change licensee of the     | Sex Female                                                                                |  |  |  |  |  |
|    | dog to the new applicant.  |                                                                                           |  |  |  |  |  |
|    |                            | GINNAMUN                                                                                  |  |  |  |  |  |
|    | Click 'Submit' to          |                                                                                           |  |  |  |  |  |
|    | proceed                    | Confirm                                                                                   |  |  |  |  |  |
|    | P. 00000                   | Do you wish to change ownership of the dogs? *  Ves No                                    |  |  |  |  |  |
|    |                            |                                                                                           |  |  |  |  |  |
|    |                            | Submit                                                                                    |  |  |  |  |  |
| L  |                            |                                                                                           |  |  |  |  |  |

| 3 | Verify the information      | Home > Change Dog Ownership                                                                                                    |                                                                    |  |  |  |
|---|-----------------------------|----------------------------------------------------------------------------------------------------|--------------------------------------------------------------------|--|--|--|
| • | entered is correct          | Transfer                                                                                                    |                                                                    |  |  |  |
|   |                             | Туре                                                                                                    | Change Ownership to Individual                                     |  |  |  |
|   |                             | Name of Transferee                                                                                                    | Richard Khoo                                                       |  |  |  |
|   | Click "Submit" to           | Mobile No.<br>Email                                                                                                    |                                                                    |  |  |  |
|   | proceed.                    | NRIC/FIN/Passport No.                                                                                                    |                                                                    |  |  |  |
|   |                             | Date of Sale of Dog                                                                                                    | 21/09/2016                                                         |  |  |  |
|   |                             | Microchipped in                                                                                                    | Singapore                                                          |  |  |  |
|   |                             | Microchip No.                                                                                                    | 887392802819871                                                    |  |  |  |
|   |                             | Sex                                                                                                    | Female<br>COLLIE CROSS                                             |  |  |  |
|   |                             | Colour                                                                                                    | CINNAMON                                                           |  |  |  |
|   |                             |                                                                                                    |                                                                    |  |  |  |
|   |                             | Do you wish to change ownership of the dogs?                                                                                                    | Yes                                                                |  |  |  |
|   |                             | Do you wan to change ownership of the dogs:                                                                                                    |                                                                    |  |  |  |
|   |                             | Back Submit                                                                                                    |                                                                    |  |  |  |
| 1 | Read the Pet Purchase       | Pet Purchase Declaration                                                                                                    |                                                                    |  |  |  |
| 4 | Dederation and aback        | Information for the pet retailer                                                                                                    |                                                                    |  |  |  |
|   |                             | The Agri-Food & Veterinary Authority (AVA) requires the pet retailer and custome<br>retailer has complied with the following when selling a pet:                                                                                                    | er to complete this Pet Purchase Declaration as proof that the pet |  |  |  |
|   | the checkboxes at the       | 1. Ensured that the customer is 16 years and above of age;                                                                                                    |                                                                    |  |  |  |
|   | bottom of the page.         | <ol> <li>Done a pre-sales screening of the customer according to the 'Pre-sales' screeners.</li> <li>Provided relevant pet care and pet ownership information, including regulatory</li> </ol>                                                                                                    | ning checklist below;<br>requirements.                             |  |  |  |
|   |                             | The information provided in this Pet Purchase Declaration is confidential and will only be used by AVA for verification and auditing purposes.                                                                                                    |                                                                    |  |  |  |
|   | The customer will also      | Pre-Sale Screening of the Customer<br>1. I have checked on the customer's pet ownership history and that he/she is aware of the responsibilities of a pet owner.<br>2. I have shared with the customer the option of adopting a dog rather than buying one.                                                                             |                                                                    |  |  |  |
|   | be required to complete     | 3. Where the customer has not owned a dog before, I have checked if the customer has researched about keeping a dog. If he/she has not done the research, I have done my due diligence in building awareness in him/her on the responsibilities of a dog owner.                                                                         |                                                                    |  |  |  |
|   | the online Pet Purchase     | <ol> <li>I have shared with the customer on any inherited traits/disorders of the breed of dog that heishe is thinking of purchasing.</li> <li>I have referred the customer to AVAs list of licensed vet centres for him/her to bring the dog to if it is ill.</li> <li>I have informed the customer that a pet is for life.</li> </ol> |                                                                    |  |  |  |
|   | Declaration when he/she     | <ul> <li>o. I nave informed the customer that a pet is for line.</li> <li>7. I am satisfied that this customer has considered carefully on his/her decision to buy a dog, and that he/she is able and willing to take care of a dog.</li> </ul>                                                                                         |                                                                    |  |  |  |
|   | accepts the change of       | Customer Education (information to be provided to the customer) 1. The type of food the dog eats 2. The around of food the dog eats                                                                                                    |                                                                    |  |  |  |
|   | dog licensee from you.      | 2. The amount of tood the dog eats<br>3. The frequency of feeding<br>4. The amount of water the dog requires                                                                                                    |                                                                    |  |  |  |
|   |                             | 5. The amount of space the dog requires     6. The amount of exercise the dog requires     7. The amount of rest the dog requires                                                                                                    |                                                                    |  |  |  |
|   |                             | <ol> <li>The grooming requirements of the dog</li> <li>The healthcare needs of the dog (including vaccination and deworming)</li> </ol>                                                                                                    |                                                                    |  |  |  |
|   |                             | <ol> <li>The signs the dog will exhibit when it is not wen and will require veterinary att<br/>11. How to toilet train the dog</li> <li>Attending dog obedience training with the dog</li> </ol>                                                                                                    | enuon                                                              |  |  |  |
|   |                             | 13. Licensing requirements for the dog                                                                                                    |                                                                    |  |  |  |
|   |                             | Verified the particulars of the customer against his/her NRIC/FIN/Passport                                                                                                    |                                                                    |  |  |  |
|   |                             | <ul> <li>Done pre-sale screening according to the pre-sale screening checklist</li> <li>Provided the customer with all the information according to the customer ed</li> </ul>                                                                                                    | ucation checklist                                                  |  |  |  |
|   |                             | Submit                                                                                                    |                                                                    |  |  |  |
| F |                             |                                                                                                    |                                                                    |  |  |  |
| 5 | An acknowledge page         | Home > Change Dog Ownership                                                                                                    |                                                                    |  |  |  |
|   | Indicating that you have    | Your change of dog ownership request has been conveyed to the inten                                                                                                    | ded recipient. You will be notified when your change of dog        |  |  |  |
|   | successfully submitted      | <ul> <li>ownersnip is approved or rejected.</li> </ul>                                                                                                    |                                                                    |  |  |  |
|   | the change of dog           |                                                                                                    |                                                                    |  |  |  |
|   | licensee request will be    |                                                                                                    |                                                                    |  |  |  |
|   | displayed.                  |                                                                                                    |                                                                    |  |  |  |
|   |                             |                                                                                                    |                                                                    |  |  |  |
| 6 | The new dog owner will      | Dear Sam,                                                                                                    |                                                                    |  |  |  |
|   | receive a notification      |                                                                                                    |                                                                    |  |  |  |
|   | containing the reference    | A request to change a dog's license                                                                                                    | e to you has been initiated.                                       |  |  |  |
|   | number to accent/reject     | Place log in to DALS at pole ave gov og and go to a Sandara t                                                                                                    |                                                                    |  |  |  |
|   | the change of dog           | Please log in to PALS at pais.avs.gov.sg and go to e-Services >                                                                                                    |                                                                    |  |  |  |
|   |                             | Accept Change Dog Licensee to accept or reject the change                                                                                                    |                                                                    |  |  |  |
|   |                             | request by 14/10/2016.                                                                                                    |                                                                    |  |  |  |
|   | You will be patified of the | Reference Number: 1FD1WRG4570                                                                                                    | ۏ                                                                  |  |  |  |
|   | TOU WILL DE NOUTLED OF THE  |                                                                                                    |                                                                    |  |  |  |
|   | outcome when the new        | *************                                                                                                    |                                                                    |  |  |  |
|   | owner accepts or rejects    | This is a computer generated email.                                                                                                    | Please do not reply to this                                        |  |  |  |
|   | the request.                | email.                                                                                                    |                                                                    |  |  |  |
|   |                             |                                                                                                    |                                                                    |  |  |  |

## 7.2 Accept Change of Dog Licensee (By Individual)

| 1 Go to AVS PALS                                                                                                    |                        |
|----------------------------------------------------------------------------------------------------|------------------------|
| website:                                                                                                    | .s                     |
| https://pals.avs.gov.sg                                                                                                    | >                      |
| Login with PALS Account                                                                                                    |                        |
| For users with                                                                                                    | <u> </u>               |
| SingPass: Click on Renew Licence without L                                                                                                    | .ogin 🗲                |
| "Login with SingPass".                                                                                                    | TIONS                  |
| Agencies                                                                                                    | eniment                |
| For users without                                                                                                    | >                      |
| SingPass: Click on to manage your dog licence(s).                                                                                              | >                      |
| "Create new profile"                                                                                                    |                        |
|                                                                                                    |                        |
|                                                                                                    |                        |
|                                                                                                    |                        |
| LICENSEE . Welcome to PA                                                                                                    | You ar<br>Last login v |
| Kenew Libence                                                                                                    |                        |
| My Messages My Licences Update Licence                                                                                                    |                        |
| Download Licence                                                                                                    |                        |
| Cancel Licence                                                                                                    |                        |
| My Messages show you a summary of notifications sent to you. For transactions, please go to e-Service, My Licenc<br>3 Keyy in reference number | es or My Applicat      |
| that you received via                                                                                                    |                        |
| email / SMS to accept                                                                                                    | etrieve                |
| the change of dog                                                                                                    | 1                      |
| licensee. Click on                                                                                                    |                        |
| Retrieve.                                                                                                    |                        |
| Confirm                                                                                                    |                        |
| Click "Yes" to confirm Please confirm if you wish to accept this dog transfer?                                                                 |                        |
| that you wish to accept                                                                                                    |                        |
| the change of dog Dog Owner Particular                                                                                                    |                        |
| licensee. Name of Licensee triv                                                                                                    |                        |
|                                                                                                    |                        |
| Complete the details for:                                                                                                    |                        |
| Unit No. 11                                                                                                    |                        |
| (i) "Address (where Building Name                                                                                                    |                        |
| dog is kept)".                                                                                                    |                        |
| Address (where dog is kept)                                                                                                    |                        |
| (Select and click on the Postal Code * Retree                                                                                                  | e                      |
| CNECKDOX INDICATING                                                                                                    | _                      |
| Same as Dog owner in Bik / House No. *                                                                                                    |                        |
|                                                                                                    |                        |
| indicated under the Dog                                                                                                    |                        |
| Owner Particulars)                                                                                                    |                        |
| Type of Residence * _Please Select-                                                                                                    |                        |
| Mandatory fields are                                                                                                    |                        |
| marked with red asterisk                                                                                                    |                        |
|                                                                                                    |                        |
|                                                                                                    |                        |
| Click 'Next' to proceed.                                                                                                    |                        |

| 4 | Update sterilisation      | Sterilisation Status                                                                                         |                                        |                                          |                             |                      |
|---|---------------------------|----------------------------------------------------------------------------------------------------|----------------------------------------|------------------------------------------|-----------------------------|----------------------|
| - | status, if applicable.    | Sterilised * O Yes<br>O No                                                                                   |                                        |                                          |                             |                      |
|   |                           |                                                                                                    |                                        |                                          |                             |                      |
|   | Select licence type.      | Licence Type Selection                                                                                       |                                        | 2                                        | 2                           | Con Mars Harris      |
|   |                           | Dog Below 5 Months Old                                                                                       | 1-year ticence<br>\$15.00 (\$13.50)    | z-year licence<br>N.A.                   | 3-year ticence<br>N.A.      | N.A.                 |
|   | Click "Submit" to         | Sterilised Dog                                                                                               | \$15.00 (\$13.50)<br>\$90.00 (\$81.00) | \$25.00 (\$22.50)<br>\$165.00 (\$148.50) | N.A.<br>\$230.00 (\$207.00) | \$35.00 (\$31.50)    |
|   |                           | 4th or Subsequent Dog                                                                                        | \$180.00 (\$162.00)                    | \$325.00 (\$292.50)                      | \$460.00 (\$414.00)         | \$460.00 (\$414.00)  |
|   | proceed.                  | * Fees with 10% rebate for payment                                                                           | t made via electronic paymen           | nt platforms i,e, GIRO, online           | or AXS stations are indicat | ed in (brackets).    |
|   |                           | Please select the licence type (1-ye                                                                         | ar, 2-year or 3-year/One-time          | e) that you wish to apply for.           |                             |                      |
|   |                           | The multi-year licence fees indicate                                                                         | ed below includes a 10% rebai          | te for online, AXS and GIRO pa           | yment only.                 |                      |
|   |                           | For dogs tess than 5 months or age,                                                                          | Licence Type +                         |                                          |                             |                      |
|   |                           |                                                                                                    | Total Amount                           | Please select-                           | Ŷ                           |                      |
|   |                           |                                                                                                    | otta vanodnit 0                        | .00                                      | _                           |                      |
|   |                           | <ul> <li>I understand that:</li> </ul>                                                                       |                                        |                                          |                             | antanting during the |
|   |                           | <ul> <li>The default ticence type for the next renewal;</li> <li>No refund will be given after li</li> </ul> | icence is paid.                        | ron my above selection, and r            | witt be able to change my   | selection during the |
|   |                           |                                                                                                    |                                        |                                          |                             |                      |
|   |                           | Previous Submit                                                                                              |                                        |                                          |                             |                      |
| 5 | Lipload the required      |                                                                                                    |                                        |                                          |                             | You are logged in a  |
| 3 | supporting documents      | Application for Update Dog                                                                                   | Details                                |                                          |                             | Last login was on '  |
|   | (whore relevant)          | Home > Licence > Application                                                                                 | for Update Dog Details                 |                                          |                             |                      |
|   | (where relevant).         | (B)                                                                                                    | -> (                                   | > 🕝                                      | >                           | )> (=)               |
|   | Click "Novt" to proceed   | FILL IN APPLICATION UP                                                                                       | LOAD DOCUMENTS                         | CONFIRM                                  | SUBMI                       | T MAKE PAYMENT       |
|   | Click Next to proceed.    |                                                                                                    |                                        |                                          |                             |                      |
|   |                           |                                                                                                    |                                        |                                          |                             |                      |
|   |                           | 1                                                                                                    | Dog Photo * : Browse                   | e Files (Only support file t             | ype: jpeg.jpg.png)          |                      |
|   |                           | Back Next                                                                                                    |                                        |                                          |                             |                      |
|   |                           |                                                                                                    |                                        |                                          |                             |                      |
|   |                           |                                                                                                    |                                        |                                          |                             |                      |
|   |                           | The following ta                                                                                             | ble list the                           | supporting                               | documen                     | its to be            |
|   |                           | uploaded based                                                                                               | d on the va                            | rious applic                             | ation crite                 | eria.                |
|   |                           | Application Cr                                                                                               | torio                                  |                                          |                             |                      |
|   | Note: For owners of a     | Application Ch                                                                                               | liena                                  | Supp                                     | borting Do                  | cuments              |
|   | Specified Dog, you are    | Breed of dog                                                                                                 |                                        | ● In                                     | surance F                   | Policy               |
|   | not required to upload    | -Specified Dog                                                                                               | s or their                             |                                          |                             | un ante a            |
|   | any documents at this     | crosses                                                                                                    |                                        | • Ba                                     | anker's Gl                  | larantee             |
|   | point of licence          |                                                                                                    |                                        | • 0                                      | bedience                    | Training             |
|   | application.              |                                                                                                    |                                        | C                                        | ertificate                  |                      |
|   |                           | Dog is adopted                                                                                               | d from an                              | A\A/C                                    |                             |                      |
|   | The respective deadlines  | Animal Wolfar                                                                                                | a Group                                |                                          |                             | Document             |
|   | for the documents to be   |                                                                                                    | e Gloup                                |                                          |                             |                      |
|   | submitted after the       | (AVVG)                                                                                                    |                                        |                                          |                             |                      |
|   | liconco is approved are   |                                                                                                    |                                        |                                          |                             |                      |
|   |                           | Dog is importe                                                                                               | d                                      | Impo                                     | ort Permit                  |                      |
|   | as ionows.                |                                                                                                    |                                        |                                          |                             |                      |
|   |                           | Dog is sterilise                                                                                             | ed                                     | Vete                                     | rinarian S                  | terilisation         |
|   | a) 4 weeks: Insurance     | _                                                                                                    |                                        | Certi                                    | ficate. Ve                  | t                    |
|   | Policy and Banker's       |                                                                                                    |                                        | Ever                                     | nination I                  | ottor or             |
|   | Guarantee.                |                                                                                                    |                                        | Exar                                     |                             |                      |
|   | b) 10 weeks: Obedience    |                                                                                                    |                                        | Vaco                                     | cination Ca                 | ard with             |
|   | Training Certificate      |                                                                                                    |                                        | steri                                    | isation sta                 | atus                 |
|   |                           |                                                                                                    |                                        | displ                                    | aved                        |                      |
|   | Visit avs.gov.sg for more |                                                                                                    |                                        | a.opi                                    |                             |                      |
|   | information on Specified  | Licensee is a c                                                                                              | diplomat                               |                                          |                             | -                    |
|   | dog breeds and the        |                                                                                                    | apioniai                               | • M                                      | FA ID car                   | a                    |
|   | additional licensing      |                                                                                                    |                                        | • Co                                     | opy of pas                  | sport                |
|   | conditions                |                                                                                                    |                                        |                                          |                             | -                    |
| 1 |                           | 1                                                                                                    |                                        |                                          |                             |                      |

| 6                                                                            | Verify the details you    | Licence Type Selection                                                                                                    |                                                                                                    |                                                                    |                                                                 |                                                                 |  |  |
|------------------------------------------------------------------------------|---------------------------|----------------------------------------------------------------------------------------------------|----------------------------------------------------------------------------------------------------|--------------------------------------------------------------------|-----------------------------------------------------------------|-----------------------------------------------------------------|--|--|
| •                                                                            |                           | Licence Type                                                                                                    | 1-year licence                                                                                                    | 2-year licence                                                     | 3-year licence                                                  | One-time licence                                                |  |  |
|                                                                              | nave entered are correct. | Dog Below 5 Months Old                                                                                                    | \$15.00 (\$13.50)                                                                                                    | N.A.                                                               | N.A.                                                            | N.A.                                                            |  |  |
|                                                                              |                           | Sterilised Dog                                                                                                    | \$15.00 (\$13.50)                                                                                                    | \$25.00 (\$22.50)                                                  | N.A.                                                            | \$35.00 (\$31.50)                                               |  |  |
|                                                                              | Click "Next" to proceed   | Non-Sterilised Dog                                                                                                    | \$90.00 (\$81.00)                                                                                                    | \$165.00 (\$148.50)                                                | \$230.00 (\$207.00)                                             | N.A.                                                            |  |  |
|                                                                              | Olick Next to proceed.    | 4th or Subsequent Dog                                                                                                    | \$180.00 (\$162.00)                                                                                                    | \$325.00 (\$292.50)                                                | \$460.00 (\$414.00)                                             | \$460.00 (\$414.00)                                             |  |  |
|                                                                              |                           | * Fees with 10% rebate for payment me                                                                                         | de via electronic payment platfor                                                                                                    | ms i,e, GIRO, online or AXS sta                                    | ions are indicated in (brackets)                                | "for sterilised dogs only                                       |  |  |
|                                                                              |                           | Please select the licence type /1-year                                                                                        | -vear or 3-vear/One-time) that v                                                                                                    | u wish to apply for                                                |                                                                 |                                                                 |  |  |
|                                                                              |                           | The script uses listen for a ladiested by                                                                                     | louis of o your one unity that y                                                                                                    |                                                                    |                                                                 |                                                                 |  |  |
|                                                                              |                           | The multi-year icence lees indicated bi                                                                                       | now includes a 10% repaire for or                                                                                                    | line, AAS and GIRO payment of                                      | ny.                                                             |                                                                 |  |  |
|                                                                              |                           | For dogs less than 5 months of age, yo                                                                                        | u can only apply for a 1-year lice                                                                                                    | 108.                                                               |                                                                 |                                                                 |  |  |
|                                                                              |                           |                                                                                                    | Licence Type 1-                                                                                                    | year                                                               |                                                                 |                                                                 |  |  |
|                                                                              |                           |                                                                                                    | Total Amount \$1                                                                                                    | 3.50                                                               |                                                                 |                                                                 |  |  |
|                                                                              |                           |                                                                                                    |                                                                                                    |                                                                    |                                                                 |                                                                 |  |  |
|                                                                              |                           | I understand that:                                                                                                    |                                                                                                    |                                                                    |                                                                 |                                                                 |  |  |
|                                                                              |                           | <ul> <li>The default licence type for the network of the second will be given after licence.</li> </ul>                       | • The default licence type for the next renewal will be based on my above selection, and I will be able to change my selection during the next renewal; |                                                                    |                                                                 |                                                                 |  |  |
|                                                                              |                           | <ul> <li>No retaild will be given alter iden</li> </ul>                                                                       | ce le para.                                                                                                    |                                                                    |                                                                 |                                                                 |  |  |
|                                                                              |                           |                                                                                                    |                                                                                                    |                                                                    |                                                                 |                                                                 |  |  |
|                                                                              |                           | Back Nex                                                                                                    |                                                                                                    |                                                                    |                                                                 |                                                                 |  |  |
|                                                                              |                           |                                                                                                    |                                                                                                    |                                                                    |                                                                 |                                                                 |  |  |
| 7                                                                            | Read the Pet Purchase     |                                                                                                    |                                                                                                    |                                                                    |                                                                 |                                                                 |  |  |
|                                                                              | De ala rectiere avail Det | Pet Purchase Declaration                                                                                                    | on                                                                                                    |                                                                    |                                                                 |                                                                 |  |  |
|                                                                              | Declaration and Pet       | Information for the cus                                                                                                    | tomer                                                                                                    |                                                                    |                                                                 |                                                                 |  |  |
| Owner Declaration The Agril-Food & Veterinary Authority (AVA) requires the p |                           |                                                                                                    |                                                                                                    |                                                                    | tailer and custome                                              | r to complete this                                              |  |  |
|                                                                              | carefully and check the   | Pet Purchase Declaratio                                                                                                    | on as proof that the p                                                                                                    | et retailer has comp                                               | lied with the follow                                            | ving when selling a                                             |  |  |
|                                                                              | checkboxee at the         | pet:<br>1. Ensured that the cus                                                                                               | tomer is 16 years an                                                                                                    | d above of age;                                                    |                                                                 |                                                                 |  |  |
|                                                                              | checkboxes at the         | <ol> <li>Done a pre-sale scree</li> <li>Provided relevant pe</li> </ol>                                                       | ening of the custome<br>t care and pet owne                                                                                                    | r according to the 'I<br>ship information, in                      | Pre-sale Screening C<br>cluding regulatory                      | hecklisť below;<br>requirements.                                |  |  |
|                                                                              | bottom of the page.       |                                                                                                    | energi egalatori y                                                                                                    |                                                                    |                                                                 |                                                                 |  |  |
|                                                                              |                           | for verification and aud                                                                                                    | iting purposes.                                                                                                    | se Declaration is con                                              | indential and will or                                           | lly be used by AVA                                              |  |  |
|                                                                              |                           | Verification by the cust                                                                                                    | omer                                                                                                    |                                                                    |                                                                 |                                                                 |  |  |
|                                                                              |                           | D I verify that the retailer has:                                                                                             |                                                                                                    |                                                                    |                                                                 |                                                                 |  |  |
|                                                                              | Select the checkbox to    | Done pre-sale s                                                                                                    | creening by asking r                                                                                                    | elevant questions ar                                               | nd sharing informat                                             | ion to build                                                    |  |  |
|                                                                              | indicate that you have    | awareness on the options available for getting a dog, besides buying, and the responsibilities<br>of being a dog owner;       |                                                                                                    |                                                                    |                                                                 |                                                                 |  |  |
|                                                                              |                           | <ul> <li>Given me the d</li> <li>Provided me w</li> </ul>                                                                     | og's vaccination care                                                                                                    | i;<br>rmation on dog car                                           | and ownership:                                                  |                                                                 |  |  |
|                                                                              | read and understood the   | 1. The type of                                                                                                    | food the dog eats                                                                                                    |                                                                    | and ownership.                                                  |                                                                 |  |  |
|                                                                              | terms of the declaration  | 2. The amoun                                                                                                    | t of food the dog eat                                                                                                    | s                                                                  |                                                                 |                                                                 |  |  |
|                                                                              |                           | <ol> <li>The freque</li> <li>The amoun</li> </ol>                                                                             | ncy of feeding<br>t of water the dog re                                                                                                    | quires                                                             |                                                                 |                                                                 |  |  |
|                                                                              |                           | 5. The amoun                                                                                                    | t of space the dog re                                                                                                    | quires                                                             |                                                                 |                                                                 |  |  |
|                                                                              |                           | <ol> <li>The amoun</li> <li>The amoun</li> </ol>                                                                              | t of exercise the dog<br>t of rest the dog rea                                                                                                    | requires<br>uires                                                  |                                                                 |                                                                 |  |  |
|                                                                              |                           | 8. The groomi                                                                                                    | ng requirements of                                                                                                    | the dog                                                            |                                                                 |                                                                 |  |  |
|                                                                              | Click "Submit" to         | <ol> <li>The health</li> <li>The signs the</li> </ol>                                                                         | are needs of the do<br>ne dog will exhibit wi                                                                                                    | g (including vaccinat<br>hen it is not well and                    | ion and deworming<br>will require veteri                        | ;)<br>narv attention                                            |  |  |
|                                                                              |                           | 11. How to toil                                                                                                    | et train the dog                                                                                                    |                                                                    |                                                                 | ,                                                               |  |  |
|                                                                              | proceed.                  | 12. Attending o<br>13. Licensing re                                                                                           | log obedience trainii<br>quirements for the                                                                                                    | ng with the dog<br>dog                                             |                                                                 |                                                                 |  |  |
|                                                                              | •                         |                                                                                                    |                                                                                                    |                                                                    |                                                                 |                                                                 |  |  |
|                                                                              |                           | Submit                                                                                                    |                                                                                                    |                                                                    |                                                                 |                                                                 |  |  |
|                                                                              |                           |                                                                                                    | Dot Duro                                                                                                    | basa Dadi                                                          | aration                                                         |                                                                 |  |  |
|                                                                              |                           |                                                                                                    | FELFUIC                                                                                                    |                                                                    |                                                                 |                                                                 |  |  |
|                                                                              |                           |                                                                                                    |                                                                                                    |                                                                    |                                                                 |                                                                 |  |  |
|                                                                              |                           |                                                                                                    |                                                                                                    |                                                                    |                                                                 |                                                                 |  |  |
|                                                                              |                           | HOME PROF                                                                                                    | RVICE V LOG                                                                                                    | оυт                                                                |                                                                 |                                                                 |  |  |
|                                                                              |                           | Accept Change Of Dog                                                                                                    | Ownership                                                                                                    |                                                                    |                                                                 | You are logged in as titi                                       |  |  |
|                                                                              |                           | Home > Licence > Acces                                                                                                    | Change Of Dog Ownership                                                                                                    |                                                                    |                                                                 | Last login was on 04 Jan 2016                                   |  |  |
|                                                                              |                           |                                                                                                    | change of bog owner mip                                                                                                    |                                                                    |                                                                 |                                                                 |  |  |
|                                                                              |                           | (B)                                                                                                    | >                                                                                                    | > 💽                                                                | > (1)                                                           |                                                                 |  |  |
|                                                                              |                           | FILL IN APPLICATION                                                                                                    | UPLOAD DOCUMENTS                                                                                                    | CONFIRM                                                            | SUBMIT                                                          | >                                                               |  |  |
|                                                                              |                           |                                                                                                    |                                                                                                    |                                                                    |                                                                 | MAKE PAYMENT                                                    |  |  |
|                                                                              |                           | I, titi, NRIC No. S8342457E                                                                                                   | , declare that                                                                                                    |                                                                    |                                                                 |                                                                 |  |  |
|                                                                              |                           | (1) I am aware that under the<br>allowed in HDB flats). Any H                                                                 | e Housing & Development (An<br>IDB lessee who contravenes th                                                                                            | mals) Rules, only one (1) dog<br>e Rules is guilty of an offence   | of an approved breed can be<br>and on conviction, can be fine   | kept in the flat (see breeds<br>td up to a maximum of \$4,000/- |  |  |
|                                                                              |                           | <ul> <li>(2) I also understand that an</li> <li>(3) I have read and underst</li> <li>(4) All the information given</li> </ul> | by fee paid for a licence is non-<br>bod the notes to applicants.                                                                                       | refundable.                                                        | are that the linease would be                                   | raveled and I will be                                           |  |  |
|                                                                              |                           | (1) All the information given<br>prosecuted if a false declara                                                                | ation is made.                                                                                                    | a my knowledge. I am tully aw                                      | are utat the licence would be                                   | revorida and i will De                                          |  |  |
|                                                                              |                           | * Dogs are not allowed to b<br>for you to keep the dog at the                                                                 | e kept in HDB commercial and<br>he stated premises. It is your re-                                                                                      | ndustrial premises. This dog li<br>sponsibility to ensure that you | cence is solely for licensing p<br>are allowed by HDB to keep t | urposes and is not an approval<br>he dog in the registered      |  |  |
|                                                                              |                           | Premises, as stated in your                                                                                                   | ood the above declaration                                                                                                    |                                                                    |                                                                 |                                                                 |  |  |
|                                                                              |                           | Submit                                                                                                    |                                                                                                    |                                                                    |                                                                 |                                                                 |  |  |
|                                                                              |                           |                                                                                                    |                                                                                                    | <b>_</b> .                                                         |                                                                 |                                                                 |  |  |
|                                                                              |                           | Pet Owner Declaration                                                                                                    |                                                                                                    |                                                                    |                                                                 |                                                                 |  |  |

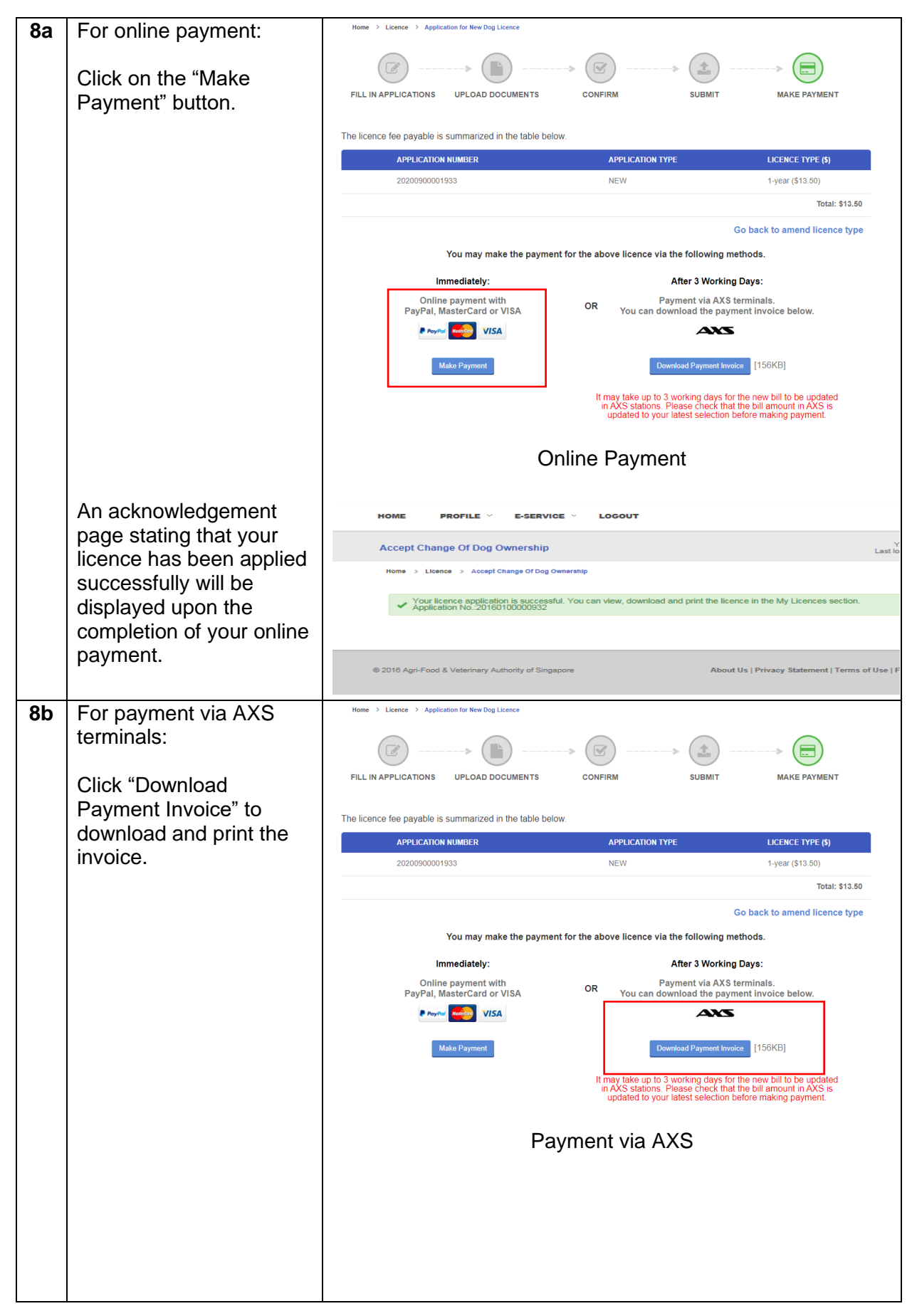

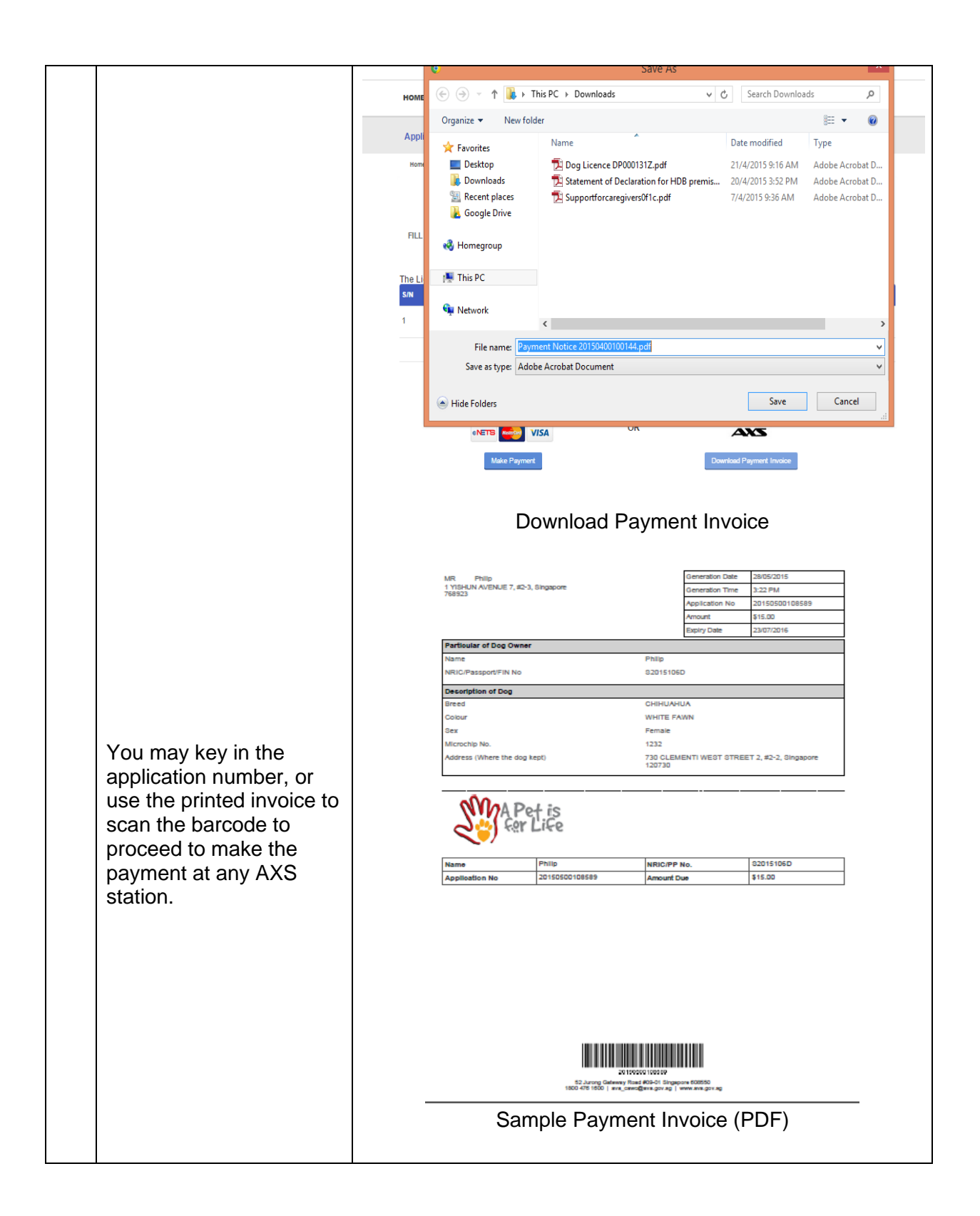

| 9 | The previous licensee<br>will be notified of the<br>outcome when you have<br>accepted the change of<br>dog licensee. | My Messages My Licences My Applications  Successful Change of Dog Ownership                                                                                                    |
|---|----------------------------------------------------------------------------------------------------|----------------------------------------------------------------------------------------------------|
|   |                                                                                                    | Dear MS Triveni,         Your change of dog ownership request has been accepted by titi. The change of ownership of licence no DP000464P is successful.         Image: Computer generated email. Please do not reply to this email. |
|   |                                                                                                    |                                                                                                    |

| 7.3 | Initiate | Change | of Doa | Licensee | (To Ord                     | anisation) |
|-----|----------|--------|--------|----------|-----------------------------|------------|
|     |          | •      |        |          | $(\cdot \circ \circ \cdot)$ | jan        |

| SN | Step                                                                                                    | Screenshot                                                                                                    |  |  |  |  |
|----|----------------------------------------------------------------------------------------------------|----------------------------------------------------------------------------------------------------|--|--|--|--|
| 1  | Click on 'My Licences' tab.                                                                              | My Messages Dog list Premises Search:                                                                                                    |  |  |  |  |
|    | Soloct the deas by                                                                                       | Displaying: 1 - 10 of 10 Records                                                                                                    |  |  |  |  |
|    | clicking the checkboxes.                                                                                 | BRTH=<br>B87392802819871 COLLIE CROSS CINNAMON Female 12/12/2014 Pet New Life<br>Premise                                                                                                    |  |  |  |  |
|    | You can select multiple                                                                                  | B87392802829831 COLLIE CROSS CINNAMON Male 12/12/2014 Pet New Life<br>Premise                                                                                                    |  |  |  |  |
|    | change licensee to a                                                                                     | 87392802819861 COLLIE CROSS CINNAMON Female 12/12/2014 Pet New Life     87392802819861 COLLIE CROSS CODERE PED Emails assamed. Pet New Life                                                                                                    |  |  |  |  |
|    | particular organisation.                                                                                 | Borroszeszenset, Could cross Cinnak (12) (22014 Premise     Borroszeszenset, Could cross Cinnak (12) (22014 Premise     Premise (12) (22014 Premise (12) (22014 P |  |  |  |  |
|    | Click on "Change Dog                                                                                     | 887392802859831 COLLIE CROSS CINNAMON Female 12/12/2014 Pet New Life Premise                                                                                                    |  |  |  |  |
|    | Licensee" button.                                                                                        | B87392802819931     COLLIE CROSS     CINNAMON     Female     12/12/2014     Pet New Life     Pet New Life     Pet New Life                                                                                                    |  |  |  |  |
|    |                                                                                                    | BOY352602019031 CITIBIY COLLIE CROSS BLOCK AND WITH E WAY PETIABE 12/12/2014 Premise     BOY352602819631 COLLIE CROSS CREATING AND Male 12/12/2014 Pet New Life     Pet New Life     Petrose                                                                                                    |  |  |  |  |
|    |                                                                                                    | 457729109562313 AFGHAN HOUND BLUE AND WHITE Male Pet New Life<br>CROSS TABBY HABY                                                                                                    |  |  |  |  |
| 2  | 2     Click on Change       Licensee to     Home > Change Dog Ownership       Organisation.     Transfer |                                                                                                    |  |  |  |  |
|    | Enter the new owner's<br>particulars. Mandatory<br>fields are marked with                                | Type * Change Ownership to Individual<br>Change Ownership to Organisation<br>Organisation Name * -Please Select-                                                                                                    |  |  |  |  |
|    | red asterisk ( * ).                                                                                      | Premises Name *Please Select-                                                                                                    |  |  |  |  |
|    |                                                                                                    | Microchipped in Singapore                                                                                                    |  |  |  |  |
|    | Select the 'Yes' button to                                                                               | Sex Female                                                                                                    |  |  |  |  |
|    | change licensee of the                                                                                   | Coluie Cross                                                                                                    |  |  |  |  |
|    | dog to the new owner.                                                                                    | Citation                                                                                                    |  |  |  |  |
|    | Click 'Submit' to proceed.                                                                               | Confirm Do you wish to change ownership of the dogs? *  Ves No Submit                                                                                                    |  |  |  |  |

| 3 | Verify the information      | Home > Change Dog Ownership                                                                                                    |  |  |  |
|---|-----------------------------|----------------------------------------------------------------------------------------------------|--|--|--|
| • | entered is correct          | ered is correct                                                                                                    |  |  |  |
|   |                             | Transfer                                                                                                    |  |  |  |
|   | Click "Submit" to proceed.  | Type Change Ownership to Organisation                                                                                                    |  |  |  |
|   |                             | Organisation Name sky_org_1                                                                                                    |  |  |  |
|   |                             | Premises Name Pet Shop                                                                                                    |  |  |  |
|   |                             | Microchipped in Singapore                                                                                                    |  |  |  |
|   |                             | Microchip No. 457729109562313                                                                                                    |  |  |  |
|   |                             | Sex Male                                                                                                    |  |  |  |
|   |                             | Breed AFGHAN HOUND CROSS                                                                                                    |  |  |  |
|   |                             | Colour BLUE AND WHITE TABBY                                                                                                    |  |  |  |
|   |                             |                                                                                                    |  |  |  |
|   |                             | Confirm                                                                                                    |  |  |  |
|   |                             | Do you wish to change ownership of the dogs? Yes                                                                                                    |  |  |  |
|   |                             |                                                                                                    |  |  |  |
|   |                             | Back Submit                                                                                                    |  |  |  |
| 4 | An acknowledge page         | Home > Change Dog Ownership                                                                                                    |  |  |  |
|   | indicating that you have    | Vaur change of dea supporting request has been conveyed to the intended recipient. You will be notified when your change of dea                                                           |  |  |  |
|   | successfully submitted      | <ul> <li>Your change of dog ownership request has been conveyed to the intended recipient. You will be notified when your change of dog<br/>ownership is approved or rejected.</li> </ul> |  |  |  |
|   | the change of dog           |                                                                                                    |  |  |  |
|   | displayed                   |                                                                                                    |  |  |  |
|   |                             |                                                                                                    |  |  |  |
| 5 | The new dog owner will      | Dear Sam,                                                                                                    |  |  |  |
|   | receive a notification      |                                                                                                    |  |  |  |
|   | containing the reference    | A request to change a dog's licensee to you has been initiated.                                                                                                    |  |  |  |
|   | number to accept/reject     | Please log in to PALS at pals.avs.gov.sg and go to e-Services >                                                                                                    |  |  |  |
|   | the change of dog           | Accept Change Dog Licensee to accept or reject the change                                                                                                    |  |  |  |
|   |                             | request by 14/10/2016.                                                                                                    |  |  |  |
|   | You will be notified of the | Reference Number: 1FD1WRG45/G                                                                                                    |  |  |  |
|   | outcome when the new        | *****                                                                                                    |  |  |  |
|   | owner accepts or rejects    | This is a computer generated email. Please do not reply to this                                                                                                    |  |  |  |
|   | the request.                | email.                                                                                                    |  |  |  |
|   |                             | I                                                                                                    |  |  |  |

## 7.4 Accept Change of Dog Licensee (By Organisation)

| SN | Step                                           | Screenshot                                                           |  |  |  |
|----|------------------------------------------------|----------------------------------------------------------------------|--|--|--|
| 1  | Click on 'e-Service' →                         |                                                                      |  |  |  |
|    | 'Accept Change Dog<br>Licensee'.               | HOME CHANGE PASSWORD ACCEPT CHANGE OF DOG OWNERSHIP PAYMENT - LOGOUT |  |  |  |
|    |                                                | Welcome to PALS You are log<br>Last login                            |  |  |  |
|    |                                                | My Messages Dog List Premises                                        |  |  |  |
|    |                                                | Search: Q Advanced Search                                            |  |  |  |
| 2  | Key in the reference number that you           | Transfer Ref Number                                                  |  |  |  |
|    | received to accept/reject<br>the change of dog | Change of Dog Ownership Ref Number * F9LKOY86                        |  |  |  |
|    | licensee. Click on<br>Retrieve.                | Organisation Name TOP RPEED TRADING CO                               |  |  |  |
|    | Click "Yes" to confirm                         |                                                                      |  |  |  |
|    | that you wish to accept                        | Transfer Microchipped in Singapore                                   |  |  |  |
|    | the change of dog                              | Microchip No. 674906289303123                                        |  |  |  |
|    |                                                | Sex Female                                                           |  |  |  |
|    |                                                | Breed BEAUCERON CROSS                                                |  |  |  |
|    |                                                | Colour BEIGE GREY                                                    |  |  |  |
|    |                                                | No No                                                                |  |  |  |
|    |                                                | Submit                                                               |  |  |  |
|    |                                                | Transferer                                                           |  |  |  |
|    | Select the premises (within your company)      | Organisation Name TOP BREED TRADING CO                               |  |  |  |
|    | where you will be                              | Transfer                                                             |  |  |  |
|    |                                                | Microchipped in Singapore                                            |  |  |  |
|    | Click 'Next' to proceed.                       | Microchip No. 674906289303123                                        |  |  |  |
|    |                                                | Breed BEAUCERON CROSS                                                |  |  |  |
|    |                                                | Colour BEIGE GREY                                                    |  |  |  |
|    |                                                | Accept Change of Dog Ownership? *   Ves  No                          |  |  |  |
|    |                                                | Premises * Pet New Life Premise                                      |  |  |  |
|    |                                                |                                                                      |  |  |  |
|    |                                                | Submit                                                               |  |  |  |
|    |                                                |                                                                      |  |  |  |

| 5 | Verify the details you                                                                                               | Home > Accept Change of Dog Ownership                                                                                                    |                   |  |  |
|---|----------------------------------------------------------------------------------------------------|----------------------------------------------------------------------------------------------------|-------------------|--|--|
|   | have entered are correct.                                                                                            | Transfer Ref Number                                                                                                    |                   |  |  |
|   | Click "Next" to proceed.                                                                                             | Change of Dog Ownership Ref Number F9LKOY86                                                                                                    |                   |  |  |
|   |                                                                                                    | Transferer                                                                                                    |                   |  |  |
|   |                                                                                                    | Organisation Name TOP BREED TRADING CO                                                                                                    |                   |  |  |
|   |                                                                                                    | _Transfer                                                                                                    |                   |  |  |
|   |                                                                                                    | Microchipped in Singapore                                                                                                    |                   |  |  |
|   |                                                                                                    | Microchip No. 674906289303123                                                                                                    |                   |  |  |
|   |                                                                                                    | Sex Female                                                                                                    |                   |  |  |
|   |                                                                                                    | Breed BEAUCERON CROSS                                                                                                    |                   |  |  |
|   |                                                                                                    | Colour BEIGE GREY                                                                                                    |                   |  |  |
|   |                                                                                                    | Accept Change of Dog Ownership? Yes                                                                                                    |                   |  |  |
|   |                                                                                                    | Premises Pet New Life Premise                                                                                                    |                   |  |  |
|   |                                                                                                    | Back Next                                                                                                    |                   |  |  |
| 6 | An acknowledge page                                                                                                  | Accept Change Of Dog Ownership                                                                                                    | You<br>Last login |  |  |
|   | successfully accepted<br>the change of dog<br>licensee request will be                                               | Home > Licence > Accept Change Of Dog Ownership                                                                                                  |                   |  |  |
|   |                                                                                                    | ✓ Your licence application is successful. You can view, download and print the licence in the My Licences section. Application No.:2016010000932 |                   |  |  |
|   | displayed.                                                                                                    |                                                                                                    |                   |  |  |
|   | The previous licensee<br>will be notified of the<br>outcome when you have<br>accepted the change of<br>dog licensee. |                                                                                                    |                   |  |  |